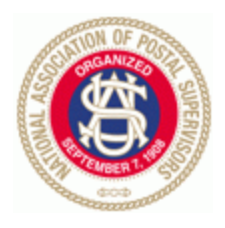

NATIONAL ASSOCIATION OF POSTAL SUPERVISORS

National Headquarters 1727 KING STREET, SUITE 400 ALEXANDRIA, VA 22314-2753 (703) 836-9660

July 19, 2023

#### Board Memo 087-2023: Updated MFA User Guide and FAQs for LiteBlue

#### **Executive Board**,

NAPS HQ received the updated MFA User Guide and FAQ files for LiteBlue from USPS HQ. Please make note of the changes mentioned below.

- User Guide (*mfa-user-guide.pdf*)
  - Page 4 has been updated to state the following:

When setting up MFA for LiteBlue, please use your preferred personal device. On your subsequent log in, please use a Postal Service device (if you have access to one).

- FAQs (mfa-faqs.pdf)
  - Page 1 has been updated to state the following:

When setting up MFA for LiteBlue, please use your preferred personal device. On your subsequent log in, please use a Postal Service device if you have access to one.

Thank you, and be safe.

NAPS Headquarters

-

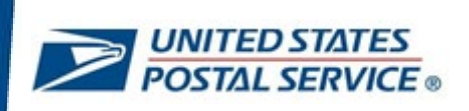

# Instructions to Enroll and Sign in to LiteBlue with Multifactor Authentication (MFA) and access your Self-Service Profile (SSP)

**User Guide** 

July 17, 2023

# CONTENTS

This user guide contains step-by-step instructions for end-users who are configuring a security method (or methods) to sign in to LiteBlue with multifactor authentication.

To navigate using the Table of Contents, click on the appropriate topic below.

| CONTENTS2                                                                                      |
|------------------------------------------------------------------------------------------------|
| Overview1                                                                                      |
| How to set up MFA for your LiteBlue user account (Employee ID)2                                |
| How to set up Okta Verify MFA security method8                                                 |
| How to set up Google Authenticator MFA security method16                                       |
| How to set up Phone (SMS) MFA security method22                                                |
| How to set up Phone (Voice) MFA security method24                                              |
| How to log in to LiteBlue after setting up Okta Verify MFA security method26                   |
| How to log in to LiteBlue after setting up Google Authenticator MFA security method31          |
| How to log in to LiteBlue after setting up Phone (SMS) MFA security method                     |
| How to log in to LiteBlue after setting up Phone (Voice) MFA security method40                 |
| How to log in to LiteBlue using Email MFA security method45                                    |
| How to access your Self-Service Profile from the LiteBlue sign in page                         |
| How to access your Self-Service Profile in LiteBlue57                                          |
| How to reset your Self-Service Profile Password if you forget your Security Question<br>Answer |
| How to reset your Self-Service PIN in LiteBlue72                                               |
| How to unlock your account in LiteBlue79                                                       |

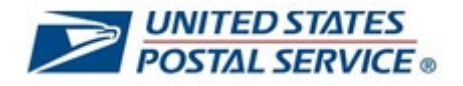

#### **OVERVIEW**

Maintaining the privacy of your personal data is a shared priority for you and the Postal Service. Your private information stored online is a target for criminals who seek to compromise this data for their financial gain. As an additional safety measure, the Postal Service has deployed multifactor authentication (MFA) on LiteBlue.

This means that, in addition to providing your Employee Identification Number (EIN) and Password, you will be required to provide a second security factor (MFA), such as Push Notification approval from Okta Verify, Google Authenticator, One-Time Passcode (OTP) SMS Text, One-Time Passcode (OTP) Phone call or E-mail verification (default).

After January 15, 2023, employees are required to set up MFA to access LiteBlue.

After March 20, 2023, employees must have MFA enabled to access LiteBlue and their Self-Service Profile (SSP).

- Employees who have already set up MFA can sign in to both LiteBlue and SSP. No additional action required.
- Employees who have not set up MFA will receive a letter by U.S. Mail. Follow the instructions to enable MFA.
- New employees should follow the instructions in their USPS welcome letter or email to set up MFA.

The objectives of this document are to provide detailed instructions for users who are establishing a security method (or methods) to sign in to LiteBlue with multifactor authentication and to provide detailed instructions on how to access your Self-Service Profile.

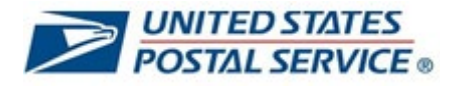

# How to set up MFA for your LiteBlue user account (Employee ID)

| 1. On your computer or smartphone,         |                                                                                                    |
|--------------------------------------------|----------------------------------------------------------------------------------------------------|
| open a web browser and navigate to         | 🗖 🆻 LiteBlue 🗙 🕂                                                                                                    |
| LiteBlue: <u>https://liteblue.usps.gov</u> | ← C බ ≥ https://liteblue.usps.gov/wps/myportal                                                                                                    |
|                                            | 🖓 Import favorites                                                                                                    |
| Please note that you will have <b>15</b>   |                                                                                                    |
| in to LiteBlue                             | Note Blue                                                                                                    |
| in to Liteblue.                            |                                                                                                    |
| After 15 minutes, you will be logged       | Malcomo                                                                                                    |
| out and return to the LiteBlue home        | vveicome                                                                                                    |
| page.                                      | Keeping USPS employees connected                                                                                                    |
|                                            | After January 15, 2023, employees are required to set up                                                                                                    |
| when setting up MFA for LiteBlue,          | Multifactor Authentication (MFA) to access LiteBlue.                                                                                                    |
| nersonal device                            | After March 20, 2023, employees must have MFA enabled to                                                                                                    |
|                                            | access Liteblue and their Self-Service Profile (SSP).                                                                                                    |
| On vour subsequent log in, please          | Employees who have already set up MFA can sign in to both LiteBlue and SSP. No additional action required.                                                                                                    |
| use a Postal Service device (if you        | Employees who have not set up MFA will receive a letter by U.S. Mail. Follow the instructions to enable MFA                                                                                                    |
| have access to one).                       | New employees should follow the instructions in their USPS                                                                                                    |
|                                            | welcome letter or email to set up MFA.                                                                                                    |
|                                            | Sign in                                                                                                    |
|                                            | Self-Service Profile   Multifactor Authentication                                                                                                    |
|                                            |                                                                                                    |
|                                            |                                                                                                    |
| 2. Select Sign In.                         |                                                                                                    |
| 2. Select Sign In.                         | □ ≥ LiteBlue × +                                                                                                    |
| 2. Select Sign In.                         | □ ≥ LiteBlue × +<br>← C ∩ ≥ https://liteblue.usps.gov/wps/myportal                                                                                                    |
| 2. Select Sign In.                         | □     ≥     LiteBlue     ×     +       ←     C     ∩     ≥     https://liteblue.usps.gov/wps/myportal       □     Import favorites     □     USPS Managed Favorites                                                                                                    |
| 2. Select <b>Sign In.</b>                  | <ul> <li>□ ≥ LiteBlue × +</li> <li>← C ∩ ≥ https://liteblue.usps.gov/wps/myportal</li> <li>□ Import favorites</li> </ul>                                                                                                    |
| 2. Select <b>Sign In.</b>                  | <ul> <li>□ ≥ LiteBlue x +</li> <li>← C ∩ ≥ https://liteblue.usps.gov/wps/myportal</li> <li>□ Import favorites</li> <li>□ USPS Managed Favorites</li> </ul>                                                                                                    |
| 2. Select <b>Sign In.</b>                  | <ul> <li>□ ≥ LiteBlue x +</li> <li>← C ∩ ≥ https://liteblue.usps.gov/wps/myportal</li> <li>□ Import favorites</li> <li>□ USPS Managed Favorites</li> </ul>                                                                                                    |
| 2. Select Sign In.                         | <ul> <li>LiteBlue x +</li> <li>C A https://liteblue.usps.gov/wps/myportal</li> <li>Import favorites</li> <li>USPS Managed Favorites</li> <li>LiteBlue</li> <li>Welcome</li> </ul>                                                                                                    |
| 2. Select <b>Sign In</b> .                 | <ul> <li>LiteBlue x +</li> <li>C A https://liteblue.usps.gov/wps/myportal</li> <li>Import favorites</li> <li>USPS Managed Favorites</li> <li>LiteBlue</li> <li>LiteBlue</li> <li>Keeping USPS employees connected</li> </ul>                                                                                                    |
| 2. Select <b>Sign In</b> .                 | <ul> <li>LiteBlue x +</li> <li>C A https://liteblue.usps.gov/wps/myportal</li> <li>Import favorites</li> <li>USPS Managed Favorites</li> <li>LiteBlue</li> <li>LiteBlue</li> <li>Keeping USPS employees connected</li> </ul>                                                                                                    |
| 2. Select <b>Sign In</b> .                 | <ul> <li>LiteBlue x +</li> <li>C A Intps://liteblue.usps.gov/wps/myportal</li> <li>Import favorites USPS Managed Favorites</li> <li>LiteBlue</li> <li>LiteBlue</li> <li>LiteBlue</li> <li>Keeping USPS employees connected</li> <li>After January 15, 2023, employees are required to set up</li> <li>Mathematica (USA) to see one LiteBlue</li> </ul>                                                                                                    |
| 2. Select <b>Sign In</b> .                 | <ul> <li>LiteBlue x +</li> <li>LiteBlue x +</li> <li>Import favorites</li> <li>USPS Managed Favorites</li> <li>LiteBlue</li> <li>LiteBlue</li> <li>LiteBlue</li> <li>Keping USPS employees connected</li> <li>After January 15, 2023, employees are required to set up Multifactor Authentication (MFA) to access LiteBlue.</li> </ul>                                                                                                    |
| 2. Select <b>Sign In</b> .                 | <ul> <li>LiteBlue x +</li> <li>LiteBlue x +</li> <li>Import favorites</li> <li>USPS Managed Favorites</li> <li>USPS Managed Favorites</li> <li>LiteBlue</li> <li>LiteBlue</li> <li>LiteBlue</li> <li>Keping USPS employees connected</li> <li>Metr January 15, 2023, employees are required to set up Mutifactor Authentication (MFA) to access LiteBlue.</li> <li>After March 20, 2023, employees must have MFA enabled to access LiteBlue and their Self-Service Profile (SSP).</li> </ul>                                                                                                    |
| 2. Select Sign In.                         | <ul> <li>LiteBlue x +</li> <li>LiteBlue x +</li> <li>mport favorites</li> <li>USPS Managed Favorites</li> <li>LiteBlue</li> <li>LiteBlue</li> <li>LiteBlue</li> <li>Keping USPS employees connected</li> <li>Mer January 15, 2023, employees are required to set up Mithactor Authentication (MFA) to access LiteBlue.</li> <li>After January 15, 2023, employees must have MFA enabled to access LiteBlue and their Self-Service Profile (SSP).</li> <li>Employees who have already set up MFA can sign in to both</li> </ul>                                                                                                    |
| 2. Select <b>Sign In</b> .                 | <ul> <li>LiteBlue</li> <li>Attps://liteblue.usps.gov/wps/myportal</li> <li>Import favorites</li> <li>USPS Managed Favorites</li> <li>LiteBlue</li> <li>LiteBlue</li> <li>L</li></ul>                                                                                                    |
| 2. Select Sign In.                         | <ul> <li>iteBlue</li> <li>iteBlue</li> <li>iteBlue</li> <li>iteBlue</li> <li>ites://iteblue.usps.gov/wps/myportal</li> <li>ites://iteblue.usps.gov/wps/myportal</li> <li>ites:</li> <li>iteBlue</li> <li>iteBlue</li> <li>iteBlue</li> <li>iteBlue</li> <li>iteBlue</li> <li>iteBlue</li> <li>ites:</li> <li>iteBlue</li> <li>ites:</li> <li>ites:</li> <li>ite</li></ul> |
| 2. Select <b>Sign In</b> .                 | <ul> <li>LiteBlue</li> <li>LiteBlue</li> <li>LiteBlue</li> <li>Import favorite</li> <li>USPS Managed Favorites</li> </ul> <b>CONSTANTIONALISATIONALISATIONA</b>        |
| 2. Select Sign In.                         | <complex-block><complex-block><complex-block><complex-block><complex-block></complex-block></complex-block></complex-block></complex-block></complex-block>                                                                                                    |
| 2. Select Sign In.                         | <complex-block><ul> <li>LiteBlue</li> <li>LiteBlue</li> <li>Itps://liteBlue.usps.gov/wps/myportal</li> <li>Import favorite</li> <li>DSPS Managed Favorites</li> </ul> Correct Construction Correct Construction Correct Construction Correct Construction Correct Construction Correct Construction Correct Construction Correct Construction Construction Correct Construction Correct Construction Construction Construction Correct Construction Construction Con</complex-block>                                                                                                    |
| 2. Select Sign In.                         | <complex-block><complex-block><complex-block><complex-block><complex-block></complex-block></complex-block></complex-block></complex-block></complex-block>                                                                                                    |

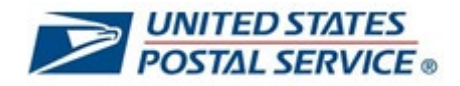

| 3. | Enter Employee Identification<br>Number (EIN) and select Next.                                           | <b>UNITED STATES</b><br><b>POSTAL SERVICE</b> ®                                                                        |
|----|----------------------------------------------------------------------------------------------------|----------------------------------------------------------------------------------------------------|
|    |                                                                                                    | Sign In                                                                                                    |
|    |                                                                                                    | After January 15, 2023, employees<br>are required to set up Multifactor<br>Authentication (MFA) to access<br>LiteBlue. |
|    |                                                                                                    | Employee ID                                                                                                    |
|    |                                                                                                    |                                                                                                    |
|    |                                                                                                    | Keep me signed in                                                                                                    |
|    |                                                                                                    | Next                                                                                                    |
|    |                                                                                                    | Multifactor Authentication                                                                                             |
| 4. | Enter the <b>temporary password</b> you received via first-class mail or email and select <b>Verify.</b> | UNITED STATES<br>POSTAL SERVICE                                                                                        |
|    | If you already set up MFA for<br>LiteBlue, enter your password, select<br>Verify, and proceed to step 9. | Verify with your password                                                                                              |
|    |                                                                                                    | Password 🛛                                                                                                    |
|    |                                                                                                    | Verify                                                                                                    |
|    |                                                                                                    | Forgot password?<br>Back to sign in                                                                                    |

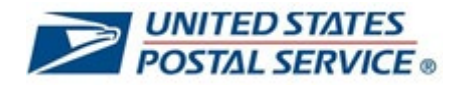

| <ol> <li>You will then be prompted to change<br/>your password.</li> </ol>              | UNITED STATES<br>POSTAL SERVICE®                                                                                                    |
|-----------------------------------------------------------------------------------------|----------------------------------------------------------------------------------------------------|
| Enter (and re-enter) a new password that meets the password requirements on the screen. | ****                                                                                                    |
| Select Change Password.                                                                 | Your password has expired (2) 01010164                                                                                                    |
|                                                                                         | Password requirements:                                                                                                    |
|                                                                                         | At least 15 characters     A lowercase letter     An uppercase letter     An uppercase letter     A number     No parts of your username     Does not include your first name     Does not include your last name     Your password cannot be any of your last 5     passwords |
|                                                                                         | New password                                                                                                    |
|                                                                                         | Re-enter nassword                                                                                                    |
|                                                                                         |                                                                                                    |
|                                                                                         | Change Password<br>Back to sign in                                                                                                    |
| 6. Enter Last 4 digits of SSN.                                                          |                                                                                                    |
| Select Varify                                                                           | POSTAL SERVICE                                                                                                    |
| Select verny.                                                                           | Verify with your Security Question<br>(2) 01012066                                                                                                    |
|                                                                                         | Please enter the last 4 digits of your Social Security Number                                                                                                    |
|                                                                                         |                                                                                                    |
|                                                                                         | Verify                                                                                                    |
|                                                                                         | Back to sign in                                                                                                    |

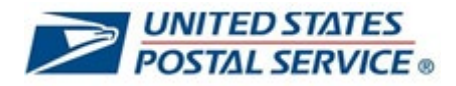

| <ol> <li>Select Set up under the security<br/>method you would like as your<br/>primary MFA security method.</li> </ol>     | UNITED STATES<br>POSTAL SERVICE                                                                                                 |
|----------------------------------------------------------------------------------------------------|----------------------------------------------------------------------------------------------------|
| You are required to set up at least<br>one MFA security method. Okta<br>Verify and Google Authenticator<br>are recommended. | Set up security methods<br>(2) 0000000                                                                                          |
| You will be able to set up additional security method(s) after you enable your first security method.                       | ensuring only you have access.                                                                                                  |
| Detailed instructions for setting up<br>each security method can be found<br>by clicking on these links:                    | Google Authenticator (Recommended)<br>Enter a temporary code generated from<br>the Google Authenticator app.<br>Used for access |
| How to set up Okta Verify MFA<br>security method (Recommended)                                                              | Okta Verify (Recommended)<br>Okta Verify is an authenticator app,<br>installed on your phone, used to prove                     |
| <u>How to set up Google Authenticator</u><br><u>MFA security method</u><br>(Recommended)                                    | your identity<br>Used for access                                                                                                |
| How to set up Phone (SMS) MFA<br>security method                                                                            | Phone<br>Verify with a code sent to your phone<br>Used for access                                                               |
| <u>How to set up Phone (Voice) MFA</u><br>security method                                                                   | Set up<br>Back to sign in                                                                                                    |
|                                                                                                    |                                                                                                    |
|                                                                                                    |                                                                                                    |
|                                                                                                    |                                                                                                    |
|                                                                                                    |                                                                                                    |

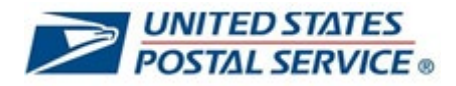

| 8. | After your primary security method is<br>set up, you will return to the set up<br>security methods screen.<br>Select <b>Set up</b> to configure an<br>additional security method and follow<br>the prompts (links to detailed<br>instructions below).<br><u>How to set up Okta Verify MFA</u><br>security method (Recommended)<br><u>How to set up Google Authenticator</u><br><u>MFA security method</u><br>(Recommended)<br><u>How to set up Phone (SMS) MFA</u><br>security method | Set up security methods         @ 000000         Security methods help protect your account by ensuring only you have access.         Set up optional         Security methods help protect (Recommended)         Enter a temporary code generated from the Google Authenticator app.         Used for access         Set up         Verify with a code sent to your phone         Used for access                                                                                                    |  |
|----|----------------------------------------------------------------------------------------------------|----------------------------------------------------------------------------------------------------|--|
|    | Or select <b>Set up later</b> .                                                                                                    | Set up later<br>Back to sign in                                                                                                    |  |
| 9. | After setting up your MFA, you will<br>be required to set up a security<br>question.<br>Select <b>Set up</b> below Security<br>Question.<br><i>If you are not prompted to set up</i><br><i>your security question on your first</i><br><i>log in attempt, you will be required to</i><br><i>set up your security question the</i><br><i>next time you sign in to LiteBlue.</i>                                                                                                    | Set up security methods   @ 01010f4   @ 0100f64   Security methods help protect your account by ensuring only you have access.   Set up required   Image: Security guestion   Choose a security guestion and answer that will be used for signing in Used for access   Image: Security guestion   Image: Security guestion </th <td></td> |  |

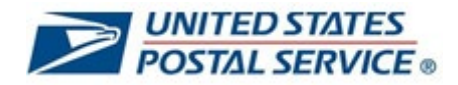

| 10. You will have the option to choose a default security question or create your own security question. |                       | UNITED STATES<br>POSTAL SERVICE                            |                                                                                     |
|----------------------------------------------------------------------------------------------------|-----------------------|------------------------------------------------------------|-------------------------------------------------------------------------------------|
| Select one of the options and enter your security question and answer.                                   |                       |                                                            |                                                                                     |
| Select <b>Verify</b> .                                                                                   |                       | Set up security question (8) 01010164                      |                                                                                     |
|                                                                                                    |                       | Choose a security question Create my own security question |                                                                                     |
|                                                                                                    |                       | Create my own security question                            |                                                                                     |
|                                                                                                    |                       | Create my own security question                            |                                                                                     |
|                                                                                                    |                       | 1                                                          |                                                                                     |
|                                                                                                    |                       | Answer                                                     |                                                                                     |
|                                                                                                    |                       |                                                            | 0                                                                                   |
|                                                                                                    |                       |                                                            |                                                                                     |
|                                                                                                    |                       | Verify                                                     |                                                                                     |
|                                                                                                    |                       | Return to authenticator list                               |                                                                                     |
|                                                                                                    |                       | Back to sign in                                            |                                                                                     |
|                                                                                                    |                       |                                                            |                                                                                     |
| 11. You have augessefully configured                                                                     |                       |                                                            |                                                                                     |
| your MFA security methods and<br>signed in to LiteBlue!                                                  | De Lite <b>Blue</b>   | me Apps Inside USPS My Hi                                  | Sign off                                                                            |
|                                                                                                    |                       |                                                            | LINK Subscribe                                                                      |
| The next time you sign in to LiteBlue,                                                                   | Find Suppo            | rt Through Your                                            |                                                                                     |
| you will be required to use the                                                                          |                       | AP                                                         | The United States Postal Service 2023 Payroll Schedule Temer Weight 10 - Data - Man |
| security method(s) that you                                                                              | Follow the link below | to quickly access employee                                 |                                                                                     |
| configurea.                                                                                              | assistance reso       | urces at EAP4YOU.com                                       | Pavdavs                                                                             |
| Click here for instructions to log in to                                                                 | Lea                   | rn More                                                    | Calendar shows 2023 payroll schedule<br>Posted 1/3/23 at 9 a.m.                     |
| LiteBlue after your MFA security                                                                         |                       |                                                            |                                                                                     |
| methods are set up.                                                                                      | Human Resources       |                                                            |                                                                                     |
|                                                                                                    | My HR                 | & Employment Verification                                  | a Retirement                                                                        |
|                                                                                                    | C Affordable Care Act | HERO login                                                 | TSP benefits                                                                        |
|                                                                                                    | L* Benefits overview  | HERO Support                                               | Uniform Program                                                                     |
|                                                                                                    | COVID-19 Resources    | Life Changes     Military Information                      | Workforce Connection                                                                |
|                                                                                                    |                       | い Military Information                                     |                                                                                     |
|                                                                                                    |                       | ••• Organizational Gridinges                               |                                                                                     |

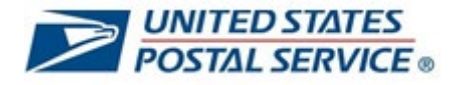

#### How to set up Okta Verify MFA security method

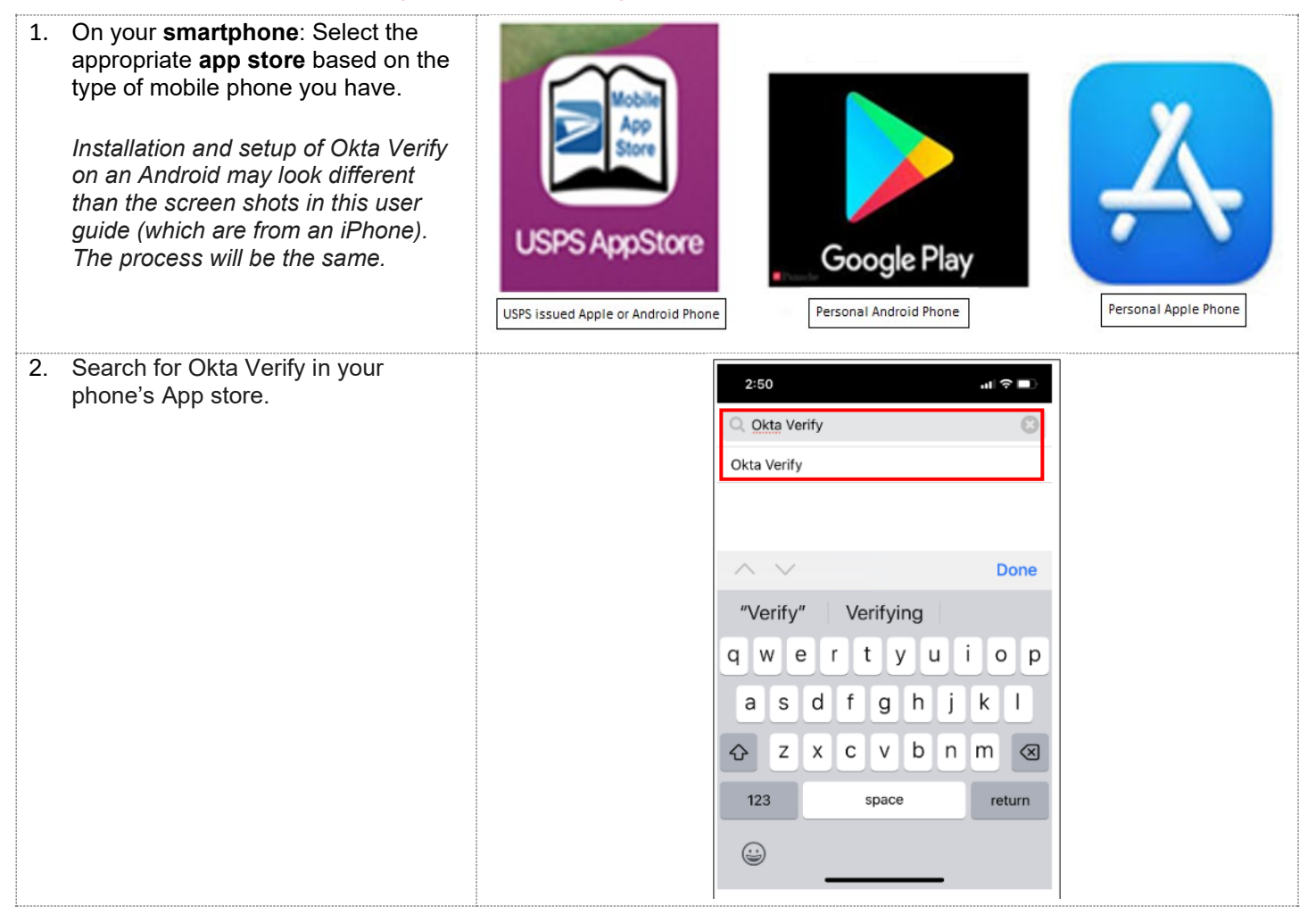

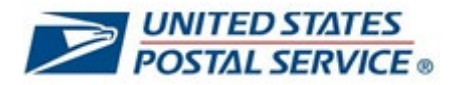

| 3. | On your phone, <b>Select</b> and <b>Install</b> the Okta Verify app. | 2:501 ♀ ■                                                                                                    |
|----|----------------------------------------------------------------------|----------------------------------------------------------------------------------------------------|
|    |                                                                      | Install I Install I Install I Install I Install I Install I Install I Instal I Insta |
|    |                                                                      |                                                                                                    |
|    |                                                                      | Okta Verify is a lightweight app that is used for 2-step<br>verification so you can confirm your identity when you sign in<br>to your Okta account. This gives you an extra layer of<br>security so that you - and only you - can access your<br>applications.<br>More                                                                                                    |
| 4. | Verification of installation.                                        | 2:51                                                                                                    |
|    | Select <b>OK.</b>                                                    | < Back                                                                                                    |
|    |                                                                      | Okta Inc FREE                                                                                                    |
|    |                                                                      | App Installation in progress                                                                                                    |
|    |                                                                      | Your request has been received. It may<br>take some time to process app<br>installation request.                                                                                                    |
|    |                                                                      | ver<br>to<br>security so that you - and only you - can access your<br>applications.<br>More                                                                                                    |
|    |                                                                      | Information                                                                                                    |

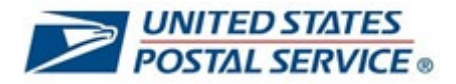

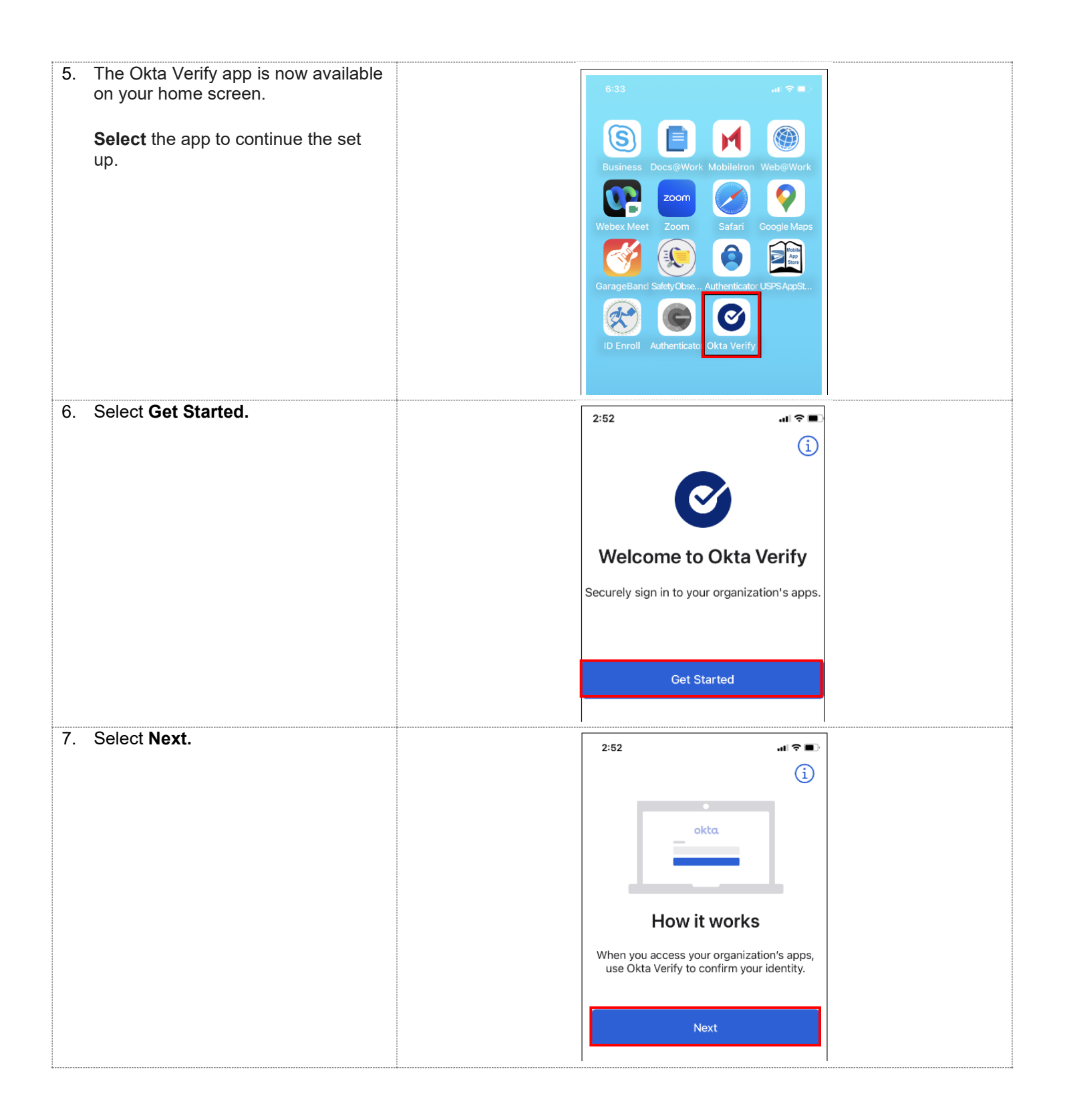

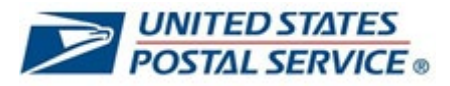

|                                |                                                                                                    | ۲<br>۲ |
|--------------------------------|----------------------------------------------------------------------------------------------------|--------|
| 8. Select Add Account.         | 2:52 (1) The second second sec |        |
|                                | Add Account                                                                                                    |        |
| 9. Select Organization.        | 2:52 ♀ ■><br>Close Add Account<br>Choose Account Type<br>Choose the type of account you would like<br>to add<br>Crganization<br>Work, school, company<br>Conserved<br>Choose Account Type<br>Choose the type of account you would like<br>to add                                                                                                    |        |
| 10. Select Yes, Ready to Scan. | 2:52<br>C Okta Verify<br>Do You Have Your<br>QR Code?<br>Defore you continue, make sure your QR<br>code is shown on another device, such as a<br>laptop<br>Where do I get my QR code?<br>Yes, Ready to Scan<br>No, Sign In Instead                                                                                                    |        |

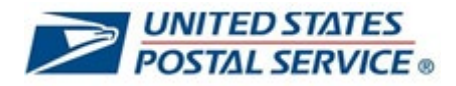

| 11. <b>Allow</b> Okta Verify to access your camera by selecting <b>OK</b> .                   | 2:53         Control Control Contro Control Control Contro Control Control Control Control Contro Con |  |
|-----------------------------------------------------------------------------------------------|----------------------------------------------------------------------------------------------------|--|
| 12. Select <b>Set up</b> under <b>Okta verity</b> to configure an additional security method. | Set up security methods   @ 000000   Security methods help protect your account by ensuring only you have access.   Set up required   Image: Comparison of the ensuring only you have access.   Set up required   Image: Comparison of the ensuring only you have access.   Image: Comparison of the ensuring only you have access.   Image: Comparison of the ensuring only you have access.   Image: Comparison of the ensuring only you have access.   Image: Comparison of the ensured of the ensured                                                                                                    |  |

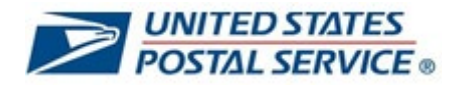

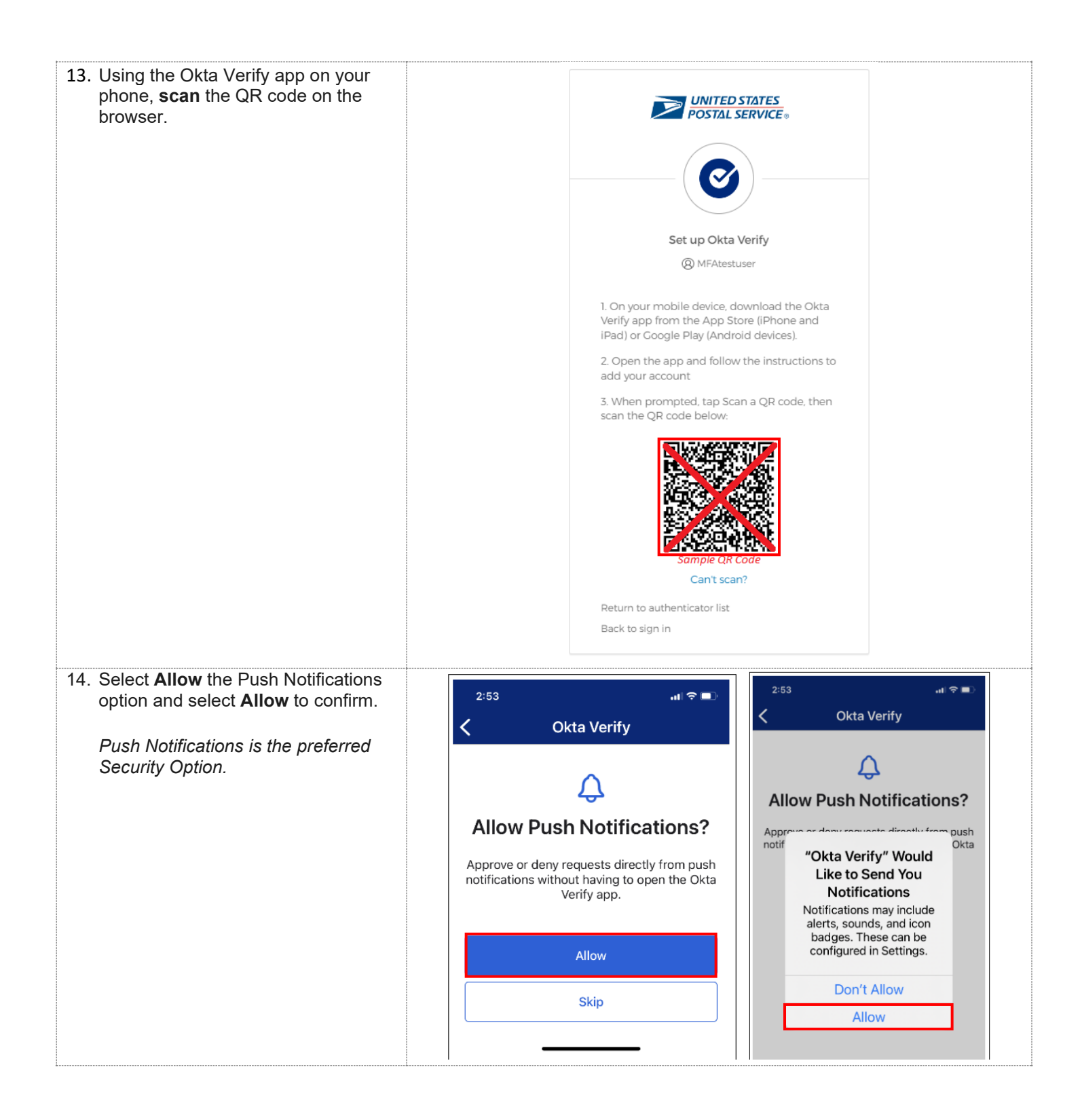

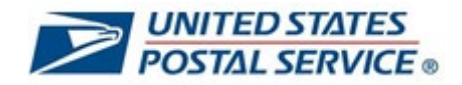

| 15. Enable Face ID, select OK to enable face ID (not required). Face ID is an additional security feature in Okta Verify. If you are not comfortable using Face ID, you can select Don't Allow. You will still be able to use Okta Verify as an MFA security method. | 2:53<br>C Okta Verify<br>C<br>Enable Face ID<br>This allows you to use Okta Verify with Face<br>ID to access apps.<br>Enable<br>Not Now                                                                                                    | 2:53<br>Okta Verify<br>Contemporation<br>Contemporation<br>Cont |
|----------------------------------------------------------------------------------------------------|----------------------------------------------------------------------------------------------------|----------------------------------------------------------------------------------------------------|
| 16. Select Done on Account Added screen.                                                                                                    | • Agg Store         • Okta Verify         • Okta Verify         • | d<br>to your<br>tructions to<br>ad on your<br>min.                                                                                                    |

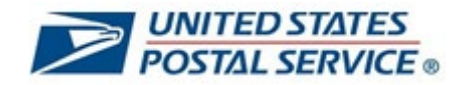

| <ul> <li>17. On your phone, you should receive the Push Notification.</li> <li>Select Yes, It's Me.</li> <li>In case you did not allow for the Push Notification, select the eye icon to reveal a six-digit passcode to access the system.</li> </ul> | 5:34                                                      | 5:34                                                                                                    |
|----------------------------------------------------------------------------------------------------|-----------------------------------------------------------|----------------------------------------------------------------------------------------------------|
| <ul> <li>18. On your phone, you will receive confirmation of the Push Notification.</li> <li>You have successfully configured your Okta Verify security method.</li> <li>Important: Click <u>here</u> to return to MFA security methods.</li> </ul>   | 5:34<br>P Liteblu<br>Laun<br>C Successfull<br>authenticat | Image: second second seco |

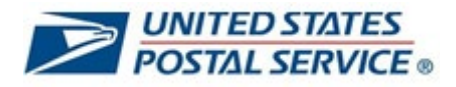

# How to set up Google Authenticator MFA security method

| 1. | On your <b>smartphone</b> : Select the<br>appropriate <b>app store</b> based on the<br>type of mobile phone you have.<br><i>Installation and setup of Google</i><br><i>Authenticator on an Android may</i><br><i>look different than the screen shots</i><br><i>in this user guide (which are from an</i><br><i>iPhone). The process will be the</i><br><i>same</i> | USPS AppStore                                                                                   | Dogle Play                                                                          | Personal Apple Phone |
|----|----------------------------------------------------------------------------------------------------|-------------------------------------------------------------------------------------------------|-------------------------------------------------------------------------------------|----------------------|
| 2. | In the appropriate app store, <b>search</b><br>for Google Authenticator.                                                                                                    | 2:36<br>Google Auth<br>Google Authenticato<br>"Auth" Au<br>Q W e r<br>a s d f<br>☆ Z X C<br>123 | ar<br>Thorized Authorities<br>t y u i o p<br>g h j k l<br>v b n m ⊗<br>space return |                      |

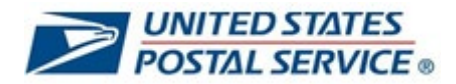

| 3. On your phone, <b>Select</b> and <b>Install</b> the Google Authenticator app. | 2:37       III I III         Image: Comparison of the second second s |
|----------------------------------------------------------------------------------|----------------------------------------------------------------------------------------------------|
| 4. Verification of installation. Select <b>OK</b> .                              | 2:38       II ♥■         ♦ Back       II ♥■         © Oogle Authenticator -<br>Google LLC       FREE         I ♥ Installation in progress<br>installation request.       Google LLC         OK       OK                                                                                                    |

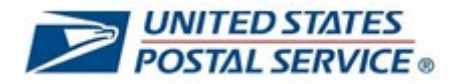

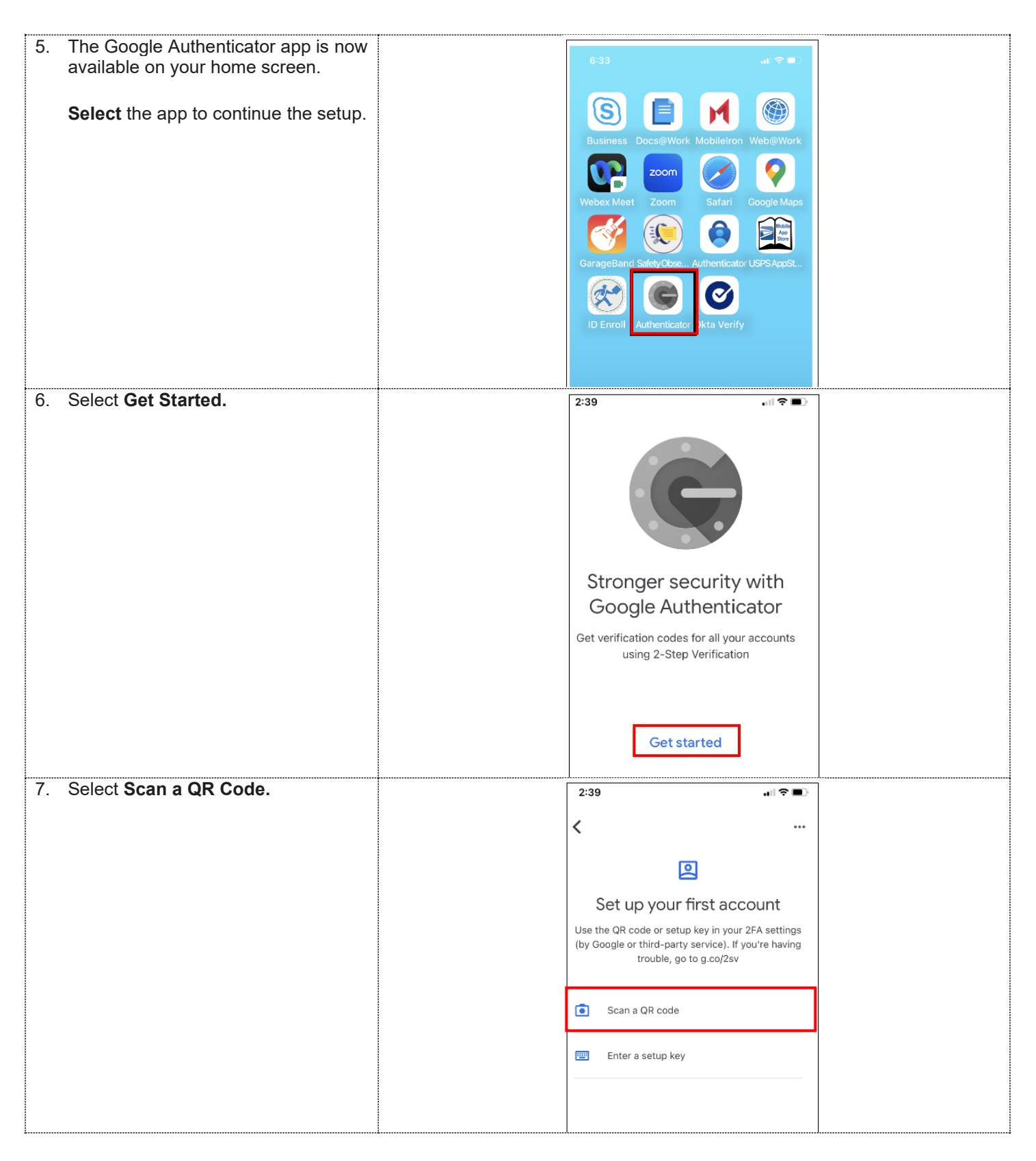

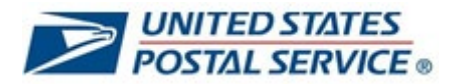

| 8. Allow the Authenticator to access your camera by selecting OK.                                       | 2:39<br>"Authenticator" Would<br>Like to Access the<br>Camera<br>Authenticator uses your<br>camera to scan barcodes.<br>Don't Allow<br>OK                                                                                                    |  |
|----------------------------------------------------------------------------------------------------|----------------------------------------------------------------------------------------------------|--|
| <ol> <li>Select Set up under Google<br/>Authenticator to configure this<br/>security method.</li> </ol> | <image/> <image/> <section-header><section-header><section-header><section-header><section-header><section-header><section-header><section-header><section-header><section-header><section-header><section-header><section-header><image/><section-header><text><text><text><text><text><text><text><text><text><text></text></text></text></text></text></text></text></text></text></text></section-header></section-header></section-header></section-header></section-header></section-header></section-header></section-header></section-header></section-header></section-header></section-header></section-header></section-header> |  |

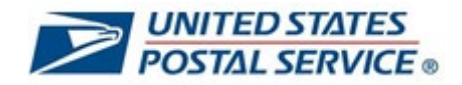

| 10. Using the Google Authenticator app<br>on your phone, <b>scan</b> the QR code<br>on the browser.           | <image/> <image/> <image/> <section-header><section-header><section-header><section-header><text><text><text><text></text></text></text></text></section-header></section-header></section-header></section-header> |
|----------------------------------------------------------------------------------------------------|----------------------------------------------------------------------------------------------------|
| 11. On your phone, the Google<br>Authenticator app will begin<br>generating a six-digit verification<br>code. | 2:40     Image: Search for accounts   postal2fa-dev.usps.gov (MFAtestuser)   070-822   Sample Code                                                                                                    |

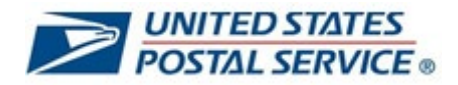

| 12. On your computer, enter the <b>code</b><br>generated on your phone and select<br><b>Verify</b> . | UNITED STATES<br>POSTAL SERVICE ®                                                       |
|----------------------------------------------------------------------------------------------------|-----------------------------------------------------------------------------------------|
| You have successfully completed the setup of the Google Authenticator app.                           |                                                                                         |
| Important: Click <u>here</u> to return to<br>MFA security methods.                                   | Set up Coogle Authenticator<br>(2) MFAtestuser<br>Enter code displayed from application |
|                                                                                                    | Enter code                                                                              |
|                                                                                                    | Verify                                                                                  |
|                                                                                                    | Return to authenticator list<br>Back to sign in                                         |

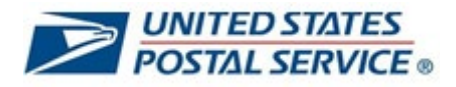

# How to set up Phone (SMS) MFA security method

| 1. Select Set up under Phone. | UNITED STATES<br>POSTAL SERVICE                                                                                                    |
|-------------------------------|----------------------------------------------------------------------------------------------------|
|                               | Set up security methods<br>(2) 0000000                                                                                                    |
|                               | Security methods help protect your account by ensuring only you have access.                                                                              |
|                               | Set up required                                                                                                    |
|                               | Google Authenticator (Recommended)<br>Enter a temporary code generated from<br>the Google Authenticator app.<br>Used for access                           |
|                               | Okta Verify (Recommended)<br>Okta Verify is an authenticator app,<br>installed on your phone, used to prove<br>your identity<br>Used for access<br>Set up |
|                               | Phone<br>Verify with a code sent to your phone<br>Used for access<br>Set up                                                                               |
|                               | Back to sign in                                                                                                    |

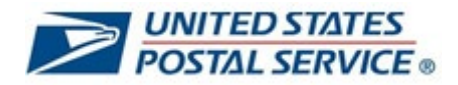

| 2  | Select SMS                                                                                                    |                                                        |  |
|----|----------------------------------------------------------------------------------------------------|--------------------------------------------------------|--|
| Ζ. | Select SINS.                                                                                                    | UNITED STATES                                          |  |
|    |                                                                                                    | POSTAL SERVICE ®                                       |  |
|    | Enter a phone number where                                                                                                    |                                                        |  |
|    | you can receive SMS text                                                                                                    |                                                        |  |
|    | messages                                                                                                    |                                                        |  |
|    | meesages.                                                                                                    |                                                        |  |
|    | The sector of <b>D</b> and the sector of the sector of the sect | Set up phone authentication                            |  |
|    | I nen select Receive a code via                                                                                                    | (Q) MFAtestuser                                        |  |
|    | SMS.                                                                                                    |                                                        |  |
|    |                                                                                                    | Enter your phone number to receive a                   |  |
|    |                                                                                                    | venification code via sivis.                           |  |
|    |                                                                                                    | ● SMS                                                  |  |
|    |                                                                                                    | Voice call                                             |  |
|    |                                                                                                    | Country                                                |  |
|    |                                                                                                    |                                                        |  |
|    |                                                                                                    | United States                                          |  |
|    |                                                                                                    | Phone number                                           |  |
|    |                                                                                                    | +1                                                     |  |
|    |                                                                                                    |                                                        |  |
|    |                                                                                                    |                                                        |  |
|    |                                                                                                    | Receive a code via SMS                                 |  |
|    |                                                                                                    |                                                        |  |
|    |                                                                                                    | Return to authenticator list                           |  |
|    |                                                                                                    | buch to sign in                                        |  |
|    |                                                                                                    | <br>                                                   |  |
| 3. | Enter the Code that you                                                                                                    |                                                        |  |
|    | received on your phone via SMS                                                                                                    | POSTAL SERVICE .                                       |  |
|    | message and select Verify.                                                                                                    |                                                        |  |
|    | ,<br>,                                                                                                    |                                                        |  |
|    |                                                                                                    |                                                        |  |
|    | Fou have successfully                                                                                                    |                                                        |  |
|    | configured your Phone SMS                                                                                                    | Set up phone authentication                            |  |
|    | security method.                                                                                                    | (  Ø MFAtestuser                                       |  |
|    |                                                                                                    |                                                        |  |
|    | Important: Click here to return                                                                                                    | Calling your phone. Enter the code below to<br>verify. |  |
|    | to MEA socurity mothods                                                                                                    | Carrier messaging charges may apply                    |  |
|    | to with A security methods.                                                                                                    | Enter Code                                             |  |
|    |                                                                                                    |                                                        |  |
|    |                                                                                                    |                                                        |  |
|    |                                                                                                    | Verify                                                 |  |
|    |                                                                                                    |                                                        |  |
|    |                                                                                                    | Return to authenticator list                           |  |
|    |                                                                                                    | Back to sign in                                        |  |
|    |                                                                                                    |                                                        |  |

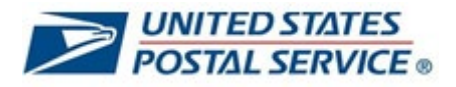

# How to set up Phone (Voice) MFA security method

| <ol> <li>Select Set up under Phone to<br/>configure Voice call.</li> </ol> | <b>UNITED STATES</b><br><b>POSTAL SERVICE</b>                                                                                                    |
|----------------------------------------------------------------------------|----------------------------------------------------------------------------------------------------|
|                                                                            | Set up security methods<br>(2) 0000000                                                                                                    |
|                                                                            | Security methods help protect your account by<br>ensuring only you have access.                                                                           |
|                                                                            | Set up required                                                                                                    |
|                                                                            | Google Authenticator (Recommended)<br>Enter a temporary code generated from<br>the Google Authenticator app.<br>Used for access                           |
|                                                                            | Okta Verify (Recommended)<br>Okta Verify is an authenticator app,<br>installed on your phone, used to prove<br>your identity<br>Used for access<br>Set up |
|                                                                            | Phone<br>Verify with a code sent to your phone<br>Used for access<br>Set up                                                                               |
|                                                                            | Back to sign in                                                                                                    |

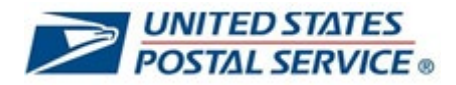

| 2  | Soloot Voice call                      |                                                |
|----|----------------------------------------|------------------------------------------------|
| Ζ. | Select Voice call.                     |                                                |
|    | Entor a phono numbor where             | UNITED STATES                                  |
|    | Volucan receive a verification         |                                                |
|    | code via voice call                    |                                                |
|    |                                        |                                                |
|    | Then select <b>Receive a code via</b>  |                                                |
|    | voice call                             |                                                |
|    |                                        | Set up phone authentication                    |
|    |                                        |                                                |
|    |                                        | (8) MICALESCUSER                               |
|    |                                        | Enter your phone number to receive a           |
|    |                                        | verification code via voice call.              |
|    |                                        |                                                |
|    |                                        | ⊖ sms                                          |
|    |                                        | Voice call                                     |
|    |                                        | Country                                        |
|    |                                        |                                                |
|    |                                        | United States *                                |
|    |                                        | Phone number Extension                         |
|    |                                        |                                                |
|    |                                        | +1                                             |
|    |                                        |                                                |
|    |                                        | Receive a code via voice call                  |
|    |                                        |                                                |
|    |                                        | Peturn to authenticator list                   |
|    |                                        | Back to sign in                                |
|    |                                        |                                                |
|    |                                        |                                                |
| 3. | Receive a phone call and <b>enter</b>  |                                                |
|    | the code (six-digit numeric            | POSTAL SERVICE .                               |
|    |                                        |                                                |
|    | cail.                                  |                                                |
|    |                                        |                                                |
|    | Select verity.                         |                                                |
|    |                                        | Set up phone authentication                    |
|    | You have successfully                  | (     MFAtestuser                              |
|    | configured your Voice Call             | Calling your phone. Enter the code below to    |
|    | security method.                       | verify.<br>Carrier messaging charges may apply |
|    |                                        | Enter Code                                     |
|    | Important: Click <u>here</u> to return |                                                |
|    | to MFA security methods.               |                                                |
|    |                                        | Verify                                         |
|    |                                        |                                                |
|    |                                        | Return to authenticator list                   |
|    |                                        | Back to sign in                                |
|    |                                        |                                                |

```
User Guide
```

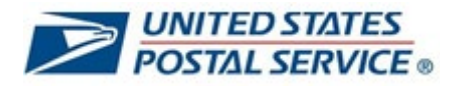

# How to log in to LiteBlue after setting up Okta Verify MFA security method

| 1. On your computer or smartphone, open a web browser and navigate to | □ ≥ LiteBlue × +                                                                                                    |
|-----------------------------------------------------------------------|----------------------------------------------------------------------------------------------------|
| LiteBlue: <u>https://liteblue.usps.gov</u>                            | ← C û ≥ https://liteblue.usps.gov/wps/myportal                                                                                                    |
|                                                                       | 🛱 Import favorites 🎦 USPS Managed Favorites                                                                                                    |
|                                                                       | ►. Lite <b>Blue</b>                                                                                                    |
|                                                                       | Welcome<br>Keeping USPS employees connected                                                                                                    |
|                                                                       | After January 15, 2023, employees are required to set up<br><i>Multifactor Authentication</i> (MFA) to access LiteBlue.                                                                                                    |
|                                                                       | After March 20, 2023, employees must have MFA enabled to<br>access LiteBlue and their Self-Service Profile (SSP).                                                                                                    |
|                                                                       | <ul> <li>Employees who have already set up MFA can sign in to both<br/>LiteBlue and SSP. No additional action required.</li> <li>Employees who have not set up MFA will receive a letter by<br/>U.S. Mail. Follow the instructions to enable MFA.</li> <li>New employees should follow the instructions in their USPS<br/>welcome letter or email to set up MFA.</li> </ul>                                                                                                    |
|                                                                       |                                                                                                    |
|                                                                       | Sign in                                                                                                    |
|                                                                       | Self-Service Profile   Multifactor Authentication                                                                                                    |
| 2. Select Sign In.                                                    |                                                                                                    |
|                                                                       | □ ≥ LiteBlue × +                                                                                                    |
|                                                                       | ← C û ≥ https://liteblue.usps.gov/wps/myportal                                                                                                    |
|                                                                       | 🛱 Import favorites 🎦 USPS Managed Favorites                                                                                                    |
|                                                                       |                                                                                                    |
|                                                                       |                                                                                                    |
|                                                                       | Welcome                                                                                                    |
|                                                                       | Welcome<br>Keeping USPS employees connected                                                                                                    |
|                                                                       | Keeping USPS employees connected<br>After January 15, 2023, employees are required to set up<br>Multifactor Authentication (MFA) to access LiteBlue.                                                                                                    |
|                                                                       | Welcome         Keeping USPS employees connected         After January 15, 2023, employees are required to set up         Multifactor Authentication (MFA) to access LiteBlue.         After March 20, 2023, employees must have MFA enabled to access LiteBlue and their Self-Service Profile (SSP).                                                                                                    |
|                                                                       | Welcome Keeping USPS employees connected  After January 15, 2023, employees are required to set up Multifactor Authentication (MFA) to access LiteBlue.  After March 20, 2023, employees must have MFA enabled to access LiteBlue and their Self-Service Profile (SSP).  • Employees who have already set up MFA can sign in to both LiteBlue and SSP. No additional action required.  • Employees who have not set up MFA will receive a letter by                                                                                                    |
|                                                                       | Welcome letter or email to set up MFA.                                                                                                    |
|                                                                       | Control Control Con |

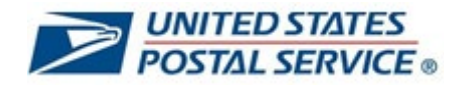

| 3. Enter Employee Identification<br>Number (EIN) and select Next.                                                                              | UNITED STATES<br>POSTAL SERVICE                                                                                        |
|----------------------------------------------------------------------------------------------------|----------------------------------------------------------------------------------------------------|
|                                                                                                    | Sign In                                                                                                    |
|                                                                                                    | After January 15, 2023, employees<br>are required to set up Multifactor<br>Authentication (MFA) to access<br>LiteBlue. |
|                                                                                                    | Employee ID<br>Employee Identification Number (FIN)                                                                    |
|                                                                                                    |                                                                                                    |
|                                                                                                    | Keep me signed in                                                                                                    |
|                                                                                                    | Next                                                                                                    |
|                                                                                                    | Multifactor Authentication                                                                                             |
| <ol> <li>Enter <b>Password</b> and select <b>Verify</b>.</li> <li>Click the eye icon to validate you typed your password correctly.</li> </ol> | UNITED STATES<br>POSTAL SERVICE                                                                                        |
|                                                                                                    | Verify with your password Password I Verify                                                                            |
|                                                                                                    | Forgot password?<br>Back to sign in                                                                                    |

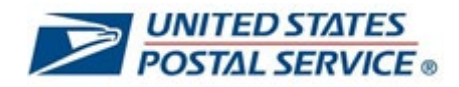

| <ol> <li>You will then have the option to<br/>select Enter a code or Get a push<br/>notification in the Okta Verify app.</li> </ol> | UNITED STATES<br>POSTAL SERVICE                                                                                                    |
|----------------------------------------------------------------------------------------------------|----------------------------------------------------------------------------------------------------|
| Click Select next to Get a push notification Okta Verify.                                                                           | Verify it's you with a security method                                                                                                    |
| Alternatively, you can Select Enter a code to receive a six-digit code in                                                           | Select from the following options                                                                                                    |
| the Okta Verify app.                                                                                                    | Email Select                                                                                                    |
| If you choose Enter a code, go to step 9.                                                                                           | Enter a code         Select           Okta Verify         Select                                                                                                    |
|                                                                                                    | Get a push notification         Select           Okta Verify         Select                                                                                                    |
|                                                                                                    | Phone         Select           +1 XXX-XXX-0414         Select                                                                                                    |
|                                                                                                    | LiteBlue Help<br>Back to sign in                                                                                                    |
| 6. Click on Okta push notification.                                                                                                 | Stop   Monday, January 16 Stop 6 Stop 6< |

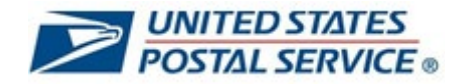

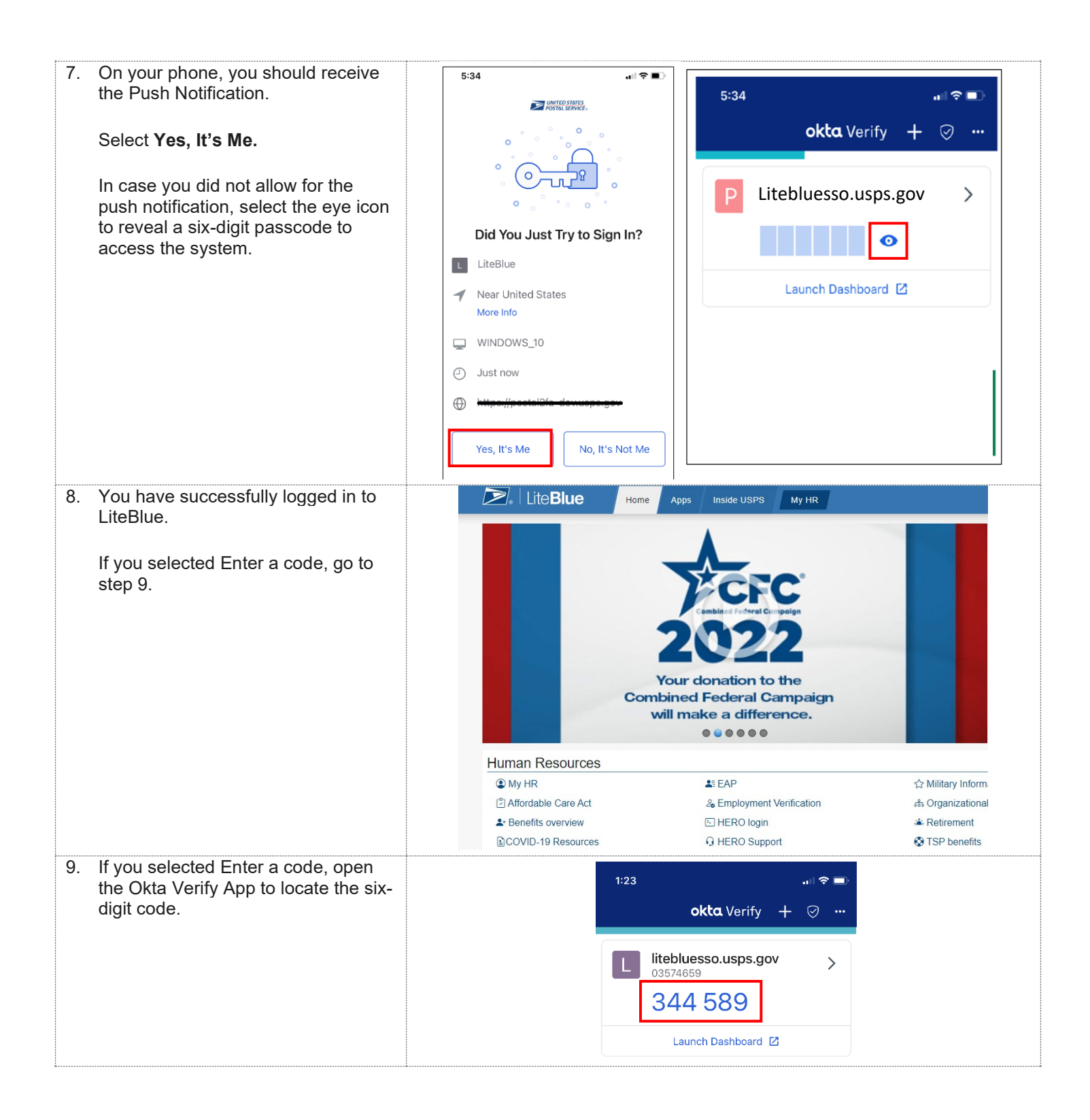

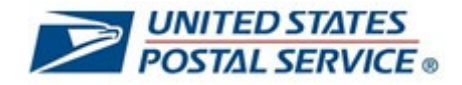

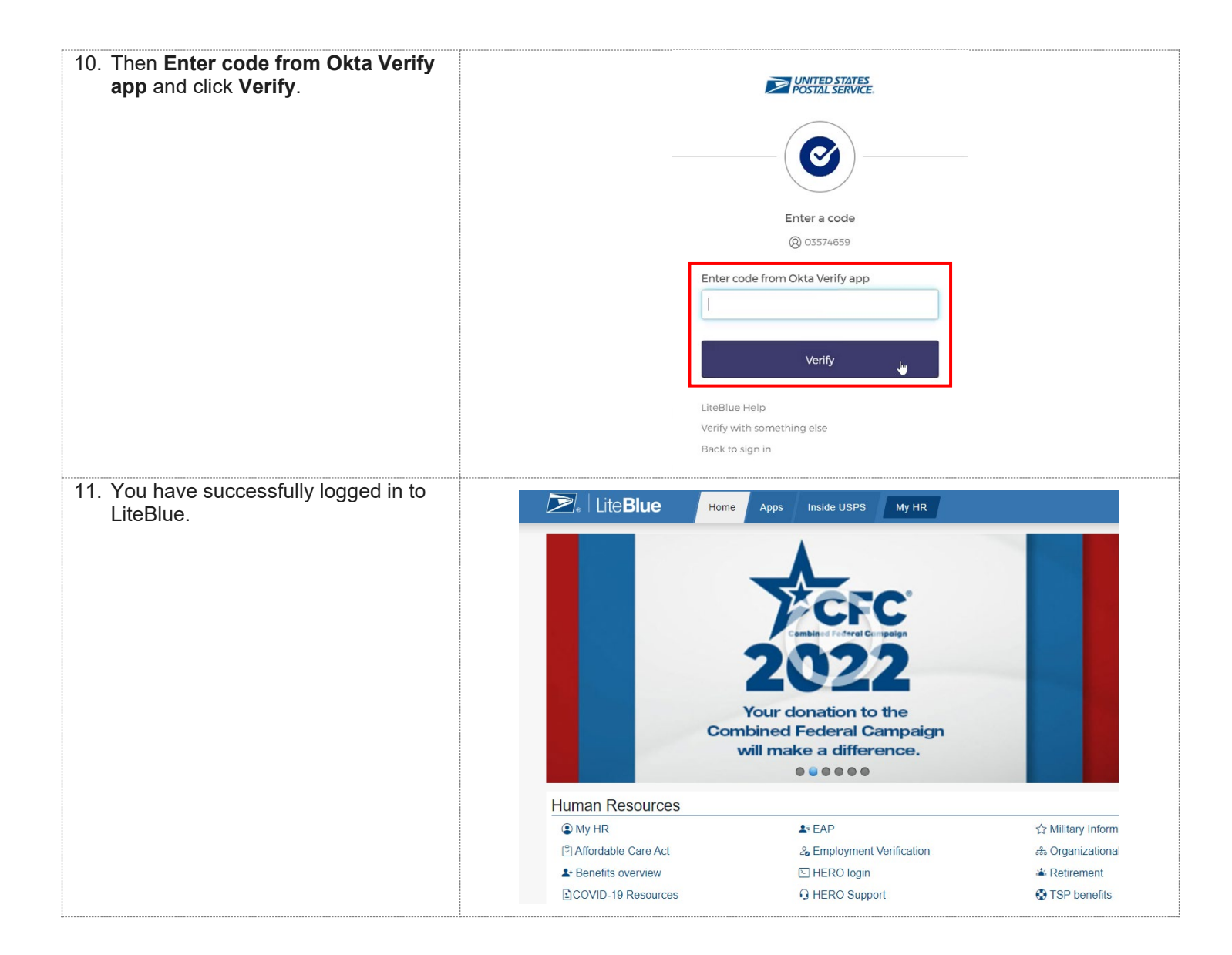

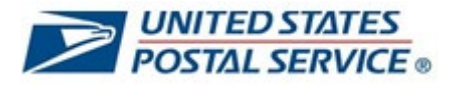

# How to log in to LiteBlue after setting up Google Authenticator MFA security method

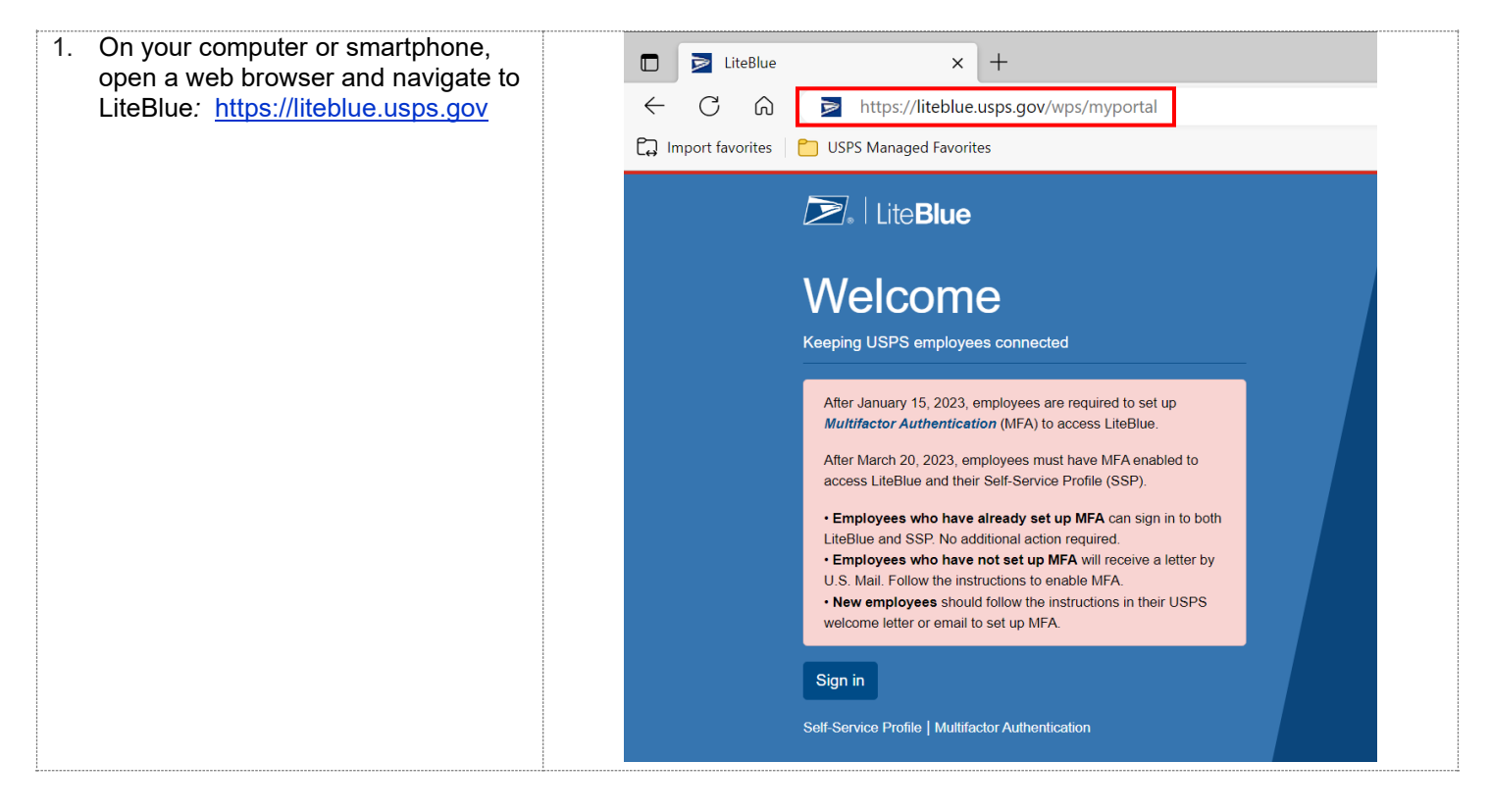

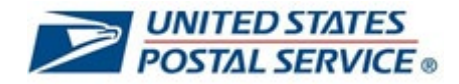

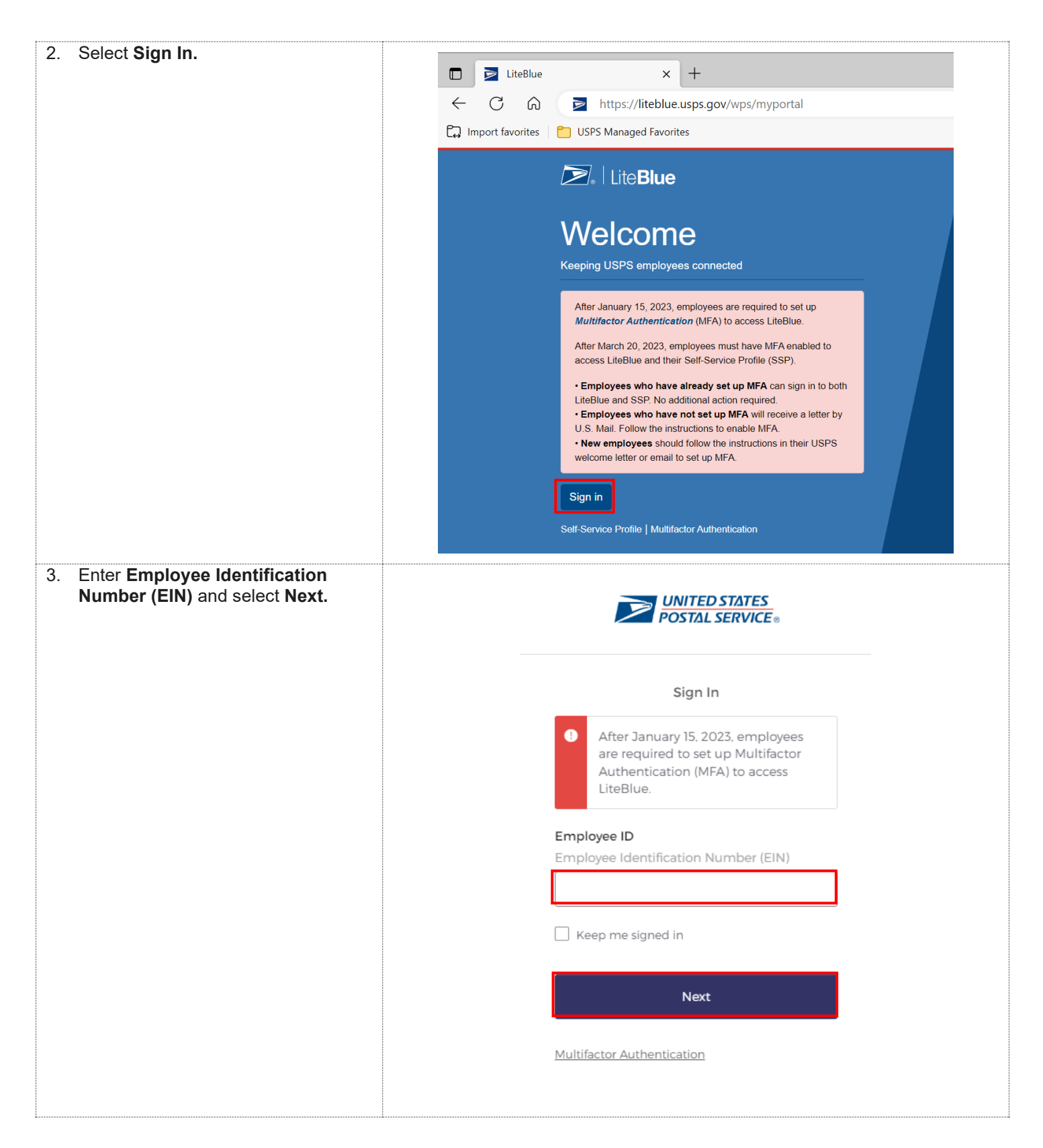

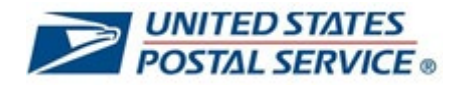

| 4. | Enter <b>Password</b> and select Verify.                                             |                                                                                        |
|----|--------------------------------------------------------------------------------------|----------------------------------------------------------------------------------------|
|    | Click the eye icon to validate you<br>typed your password correctly.                 | Verify with your password     Password   I   Verify   Forgot password? Back to sign in |
| 5. | Click <b>Select</b> next to input a one-time code from <b>Google Authenticator</b> . | UNITED STATES<br>POSTAL SERVICE.                                                       |
|    |                                                                                      | Verify it's you with a security method                                                 |
|    |                                                                                      | Select from the following options                                                      |
|    |                                                                                      | Email Select                                                                           |
|    |                                                                                      | Google Authenticator Select                                                            |
|    |                                                                                      | Enter a code       Okta Verify         Select                                          |
|    |                                                                                      | Get a push notification     Select       Okta Verify     Select                        |
|    |                                                                                      | Phone<br>+1 XXX-XXX-1233 Select                                                        |
|    |                                                                                      | LiteBlue Help<br>Back to sign in                                                       |
|    |                                                                                      |                                                                                        |
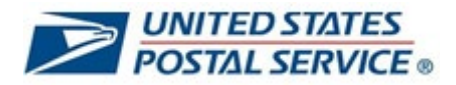

| 6. On your phone, open the Google<br>Authenticator app.                     |                                                                                                    |
|-----------------------------------------------------------------------------|----------------------------------------------------------------------------------------------------|
| 7. Look for the six-digit code<br>associated with your LiteBlue<br>account. | 8:56<br>▲ App Store<br>■ Search for accounts ····<br>postal2fa-dev.usps.gov (01514933)<br>455 233                                                                                                    |
| 8. Enter the six-digit code and click <b>Verify</b> .                       | Image: Constraint of the constraint of the constraint o |

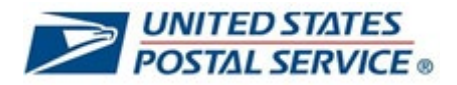

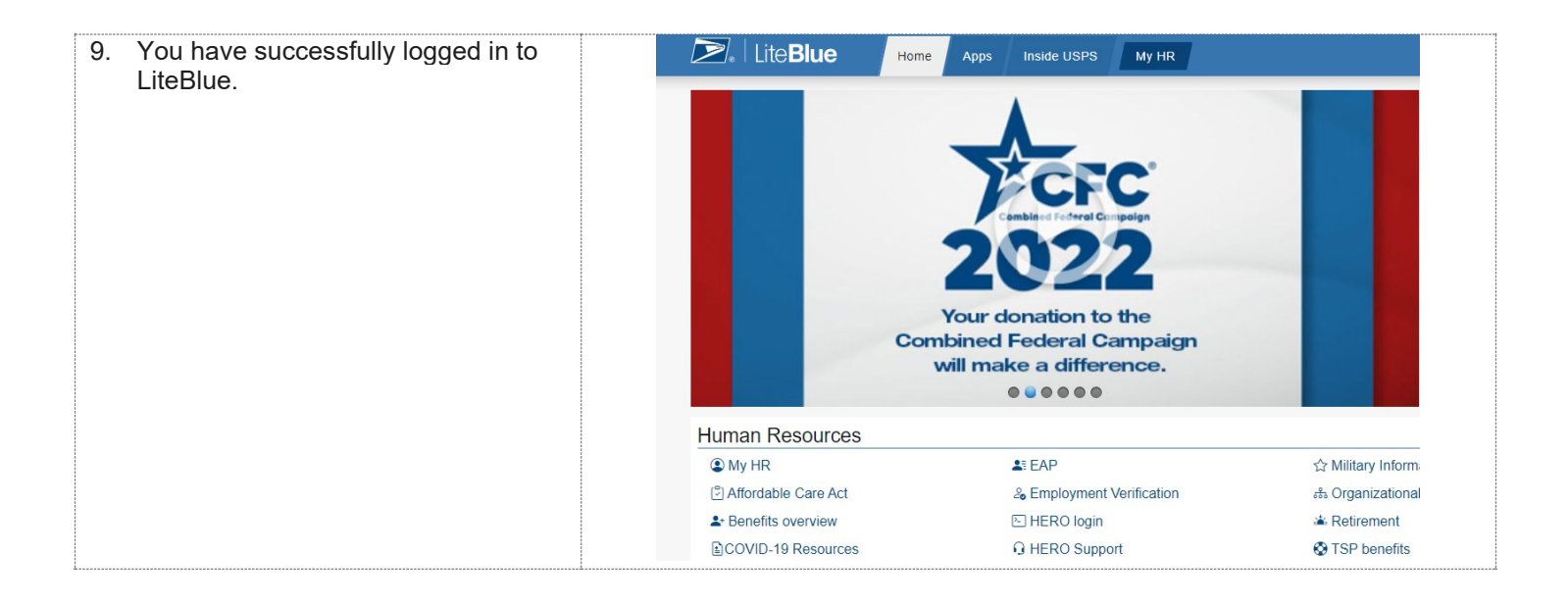

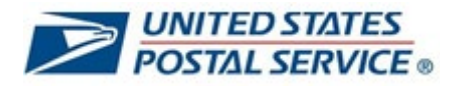

## How to log in to LiteBlue after setting up Phone (SMS) MFA security method

| 1. On your computer or smartphone,<br>open a web browser and navigate to<br>LiteBlue: <u>https://liteblue.usps.gov</u> | □       ≥       LiteBlue       ×       +         ←       C       ∩       ≥       https://liteblue.usps.gov/wps/myportal         □       Import favorites       □       USPS Managed Favorites                                                                                                    |
|----------------------------------------------------------------------------------------------------|----------------------------------------------------------------------------------------------------|
|                                                                                                    |                                                                                                    |
|                                                                                                    | <ul> <li>After March 20, 2023, employees must have MFA enabled to access LiteBlue and their Self-Service Profile (SSP).</li> <li>Employees who have already set up MFA can sign in to both LiteBlue and SSP. No additional action required.</li> <li>Employees who have not set up MFA will receive a letter by U.S. Mail. Follow the instructions to enable MFA.</li> <li>New employees should follow the instructions in their USPS welcome letter or email to set up MFA.</li> </ul>                                                                                                    |
| 2. Select Sign In.                                                                                                    | Self-Service Profile   Multifactor Authentication                                                                                                    |
|                                                                                                    | USPS Managed Favorites                                                                                                    |
|                                                                                                    | Keeping USPS employees connected         After January 15, 2023, employees are required to set up         Multifactor Authentication (MFA) to access LiteBlue.         After March 20, 2023, employees must have MFA enabled to         access LiteBlue and their Self-Service Profile (SSP).         • Employees who have already set up MFA can sign in to both         LiteBlue and SSP. No additional action required.         • Employees who have not set up MFA will receive a letter by         U.S. Mail. Follow the instructions to enable MFA.         • New employees should follow the instructions in their USPS         welcome letter or email to set up MFA. |
|                                                                                                    | Self-Service Profile   Multifactor Authentication                                                                                                    |

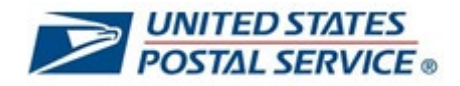

| 3. Enter Employee Identification<br>Number (EIN) and select Next.                                                                | UNITED STATES<br>POSTAL SERVICE®                                                                                       |
|----------------------------------------------------------------------------------------------------|----------------------------------------------------------------------------------------------------|
|                                                                                                    | Sign In                                                                                                    |
|                                                                                                    | After January 15, 2023, employees<br>are required to set up Multifactor<br>Authentication (MFA) to access<br>LiteBlue. |
|                                                                                                    | Employee ID<br>Employee Identification Number (EIN)                                                                    |
|                                                                                                    | Keep me signed in                                                                                                    |
|                                                                                                    | Next                                                                                                    |
|                                                                                                    | Multifactor Authentication                                                                                             |
| <ol> <li>Enter Password and select Verify.</li> <li>Click the eye icon to validate you typed your password correctly.</li> </ol> | UNITED STATES<br>POSTAL SERVICE =                                                                                      |
|                                                                                                    | Verify with your password Password U Verify Forgot password? Back to sign in                                           |

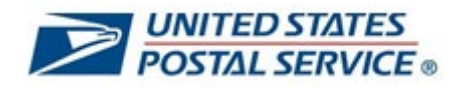

| 5 Click Select next to Phone                              |                                                                                |
|-----------------------------------------------------------|--------------------------------------------------------------------------------|
|                                                           |                                                                                |
| You will receive a six-digit code on<br>your mobile phone |                                                                                |
| ,                                                         | Verify it's you with a security method                                         |
|                                                           | Ø 04250041                                                                     |
|                                                           |                                                                                |
|                                                           | Select from the following options                                              |
|                                                           | Email Select                                                                   |
|                                                           | Enter a code                                                                   |
|                                                           | Okta Verify Select                                                             |
|                                                           | Get a push notification<br>Okta Verify Select                                  |
|                                                           | Dhore                                                                          |
|                                                           | +1 XXX-XXX-0414 Select                                                         |
|                                                           |                                                                                |
|                                                           | LiteBlue Help<br>Back to sign in                                               |
|                                                           |                                                                                |
| 6. Enter code.                                            | <b>UNITED STATES</b><br><b>POSTAL SERVICE</b>                                  |
|                                                           |                                                                                |
|                                                           | Verify with your phone                                                         |
|                                                           | (2) 01630092                                                                   |
|                                                           | A code was sent to <b>+1 XXX-XXX-2551</b> . Enter<br>the code below to verify. |
|                                                           | Carrier messaging charges may apply                                            |
|                                                           | Enter Code                                                                     |
|                                                           | Verify                                                                         |
|                                                           | LiteBlue Help                                                                  |
|                                                           | Verify with something else                                                     |
|                                                           | Back to sign in                                                                |

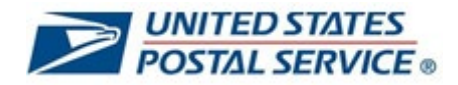

| 7 Select Vorify                      |                       |                                    |                   |
|--------------------------------------|-----------------------|------------------------------------|-------------------|
| 7. Gelect Verny.                     |                       |                                    |                   |
|                                      |                       | POSTAL SERVICE .                   |                   |
|                                      |                       |                                    |                   |
|                                      |                       |                                    |                   |
|                                      |                       | ( 🔍)                               | _                 |
|                                      |                       |                                    |                   |
|                                      |                       |                                    |                   |
|                                      |                       | Verify with your phone             |                   |
|                                      |                       | Q 01630092                         |                   |
|                                      |                       |                                    |                   |
|                                      | A code                | was sent to +1 XXX-XXX-2551. Enter |                   |
|                                      |                       | the code below to verify.          |                   |
|                                      | Carri                 | er messaging charges may apply     |                   |
|                                      | Enter Co              | de                                 |                   |
|                                      |                       |                                    |                   |
|                                      |                       |                                    |                   |
|                                      |                       |                                    |                   |
|                                      |                       | Verify                             |                   |
|                                      |                       |                                    |                   |
|                                      | LiteBlue H            | deln                               |                   |
|                                      | Verify with           |                                    |                   |
|                                      | Back to si            | an in                              |                   |
| 8 You have successfully logged in to |                       |                                    |                   |
| LiteRlue                             | Home                  | Apps Inside USPS My HR             |                   |
| Litebide.                            |                       |                                    |                   |
|                                      |                       |                                    |                   |
|                                      |                       |                                    |                   |
|                                      |                       | - CFC                              |                   |
|                                      |                       | Combined Federal Compaign          |                   |
|                                      |                       |                                    |                   |
|                                      |                       |                                    |                   |
|                                      | Cor                   | Your donation to the               |                   |
|                                      | CO                    | will make a difference.            |                   |
|                                      |                       |                                    |                   |
|                                      | Human Resources       |                                    |                   |
|                                      | (1) My HR             | LE EAP                             | ☆ Military Inform |
|                                      | C Affordable Care Act | le Employment Verification         | க Organizational  |
|                                      | L Benefits overview   | 🕒 HERO login                       | 🛎 Retirement      |
|                                      | COVID-19 Resources    | G HERO Support                     | 🛇 TSP benefits    |

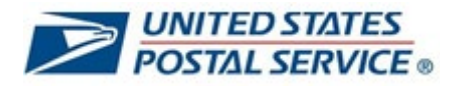

## How to log in to LiteBlue after setting up Phone (Voice) MFA security method

| 1. On your computer or smartphone, open a web browser and navigate to | □ ≥ LiteBlue x +                                                                                                    |
|-----------------------------------------------------------------------|----------------------------------------------------------------------------------------------------|
| LiteBlue: <u>https://liteblue.usps.gov</u>                            | ← C බ ≥ https://liteblue.usps.gov/wps/myportal                                                                                                    |
|                                                                       | 🛱 Import favorites 🛛 🎦 USPS Managed Favorites                                                                                                    |
|                                                                       | Dite <b>Blue</b>                                                                                                    |
|                                                                       | Welcome<br>Keeping USPS employees connected                                                                                                    |
|                                                                       | After January 15, 2023, employees are required to set up <i>Multifactor Authentication</i> (MFA) to access LiteBlue.                                                                                                    |
|                                                                       | After March 20, 2023, employees must have MFA enabled to access LiteBlue and their Self-Service Profile (SSP).                                                                                                    |
|                                                                       | <ul> <li>Employees who have already set up MFA can sign in to both<br/>LiteBlue and SSP. No additional action required.</li> <li>Employees who have not set up MFA will receive a letter by<br/>U.S. Mail. Follow the instructions to enable MFA.</li> <li>New employees should follow the instructions in their USPS<br/>welcome letter or email to set up MFA.</li> </ul> |
|                                                                       | Sign in                                                                                                    |
|                                                                       | Self-Service Profile   Multifactor Authentication                                                                                                    |
|                                                                       |                                                                                                    |
| 2. Select <b>Sign In.</b>                                             |                                                                                                    |
|                                                                       | C C C C C                                                                                                    |
|                                                                       | Import favorites     Import favorites     Import favorites                                                                                                    |
|                                                                       | ✓ LiteBlue                                                                                                    |
|                                                                       | Welcome<br>Keeping USPS employees connected                                                                                                    |
|                                                                       | After January 15, 2023, employees are required to set up <i>Multifactor Authentication</i> (MFA) to access LiteBlue.                                                                                                    |
|                                                                       | After March 20, 2023, employees must have MFA enabled to access LiteBlue and their Self-Service Profile (SSP).                                                                                                    |
|                                                                       | <ul> <li>Employees who have already set up MFA can sign in to both<br/>LiteBlue and SSP. No additional action required.</li> <li>Employees who have not set up MFA will receive a letter by<br/>U.S. Mail. Follow the instructions to enable MFA.</li> <li>New employees should follow the instructions in their USPS<br/>welcome letter or email to set up MFA.</li> </ul> |
|                                                                       | Sign in<br>Self-Service Profile   Multifactor Authentication                                                                                                    |

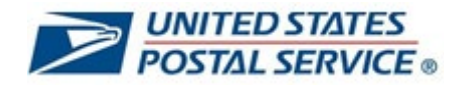

| <ol> <li>Enter Employee Identification<br/>Number (EIN) and select Next.</li> </ol>                                                            | <b>UNITED STATES</b><br><b>POSTAL SERVICE</b> ®                                                                        |
|----------------------------------------------------------------------------------------------------|----------------------------------------------------------------------------------------------------|
|                                                                                                    | Sign In                                                                                                    |
|                                                                                                    | After January 15, 2023, employees<br>are required to set up Multifactor<br>Authentication (MFA) to access<br>LiteBlue. |
|                                                                                                    | Employee ID                                                                                                    |
|                                                                                                    |                                                                                                    |
|                                                                                                    | Keep me signed in                                                                                                    |
|                                                                                                    | Next                                                                                                    |
|                                                                                                    | Multifactor Authentication                                                                                             |
| <ol> <li>Enter <b>Password</b> and select <b>Verify.</b></li> <li>Click the eye icon to validate you typed your password correctly.</li> </ol> | UNITED STATES<br>POSTAL SERVICE                                                                                        |
|                                                                                                    | Verify with your password Password                                                                                     |
|                                                                                                    | Forgot password?<br>Back to sign in                                                                                    |

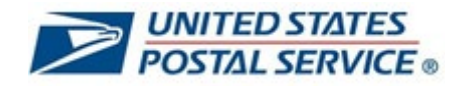

| F  | Click <b>Salast</b> povt to <b>Dhane</b>                                                                      |                                                                  |  |
|----|----------------------------------------------------------------------------------------------------|------------------------------------------------------------------|--|
| ວ. | Click Select next to Phone.                                                                                   | UNITED STATES                                                    |  |
|    | If you did not set up SMS as one of<br>your security methods, you will<br>receive a phone call with the code. | Verify it's you with a security method                           |  |
|    | Go to step 7.                                                                                                 | @ 04250041                                                       |  |
|    | If you set up SMS as a second security method, you will be                                                    | Select from the following options                                |  |
|    | prompted to use SMS or a voice call.<br>Go to step 6.                                                         | Email Select                                                     |  |
|    |                                                                                                    | Enter a code         Select           Okta Verify         Select |  |
|    |                                                                                                    | Cet a push notification<br>Okta Verify Select                    |  |
|    |                                                                                                    | Phone<br>+1 XXX-XXX-0414 Select                                  |  |
|    |                                                                                                    | LiteBlue Help                                                    |  |
|    |                                                                                                    | Back to sign in                                                  |  |
| 6. | Select <b>Receive a voice call</b><br>instead.                                                                | UNITED STATES<br>POSTAL SERVICE                                  |  |
|    | You will receive a phone call where the code will be read to you.                                             |                                                                  |  |
|    |                                                                                                    | Verify with your phone                                           |  |
|    |                                                                                                    | (8) 01630092                                                     |  |
|    |                                                                                                    | Send a code via SMS to +1 XXX-XXX-2551                           |  |
|    |                                                                                                    | Carrier messaging charges may apply                              |  |
|    |                                                                                                    | Receive a code via SMS                                           |  |
|    |                                                                                                    | Receive a voice call instead                                     |  |
|    |                                                                                                    | LiteBlue Help                                                    |  |
|    |                                                                                                    | Verify with something else                                       |  |
|    |                                                                                                    | Dauk to sign in                                                  |  |

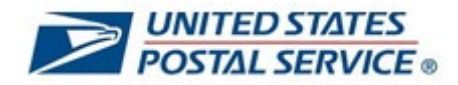

| 7 Freton code married at his the sub-suc |                                           |
|------------------------------------------|-------------------------------------------|
| 7. Enter code provided by the phone      |                                           |
| call.                                    | UNITED STATES                             |
|                                          | POSTAL SERVICE ®                          |
|                                          |                                           |
|                                          |                                           |
|                                          |                                           |
|                                          |                                           |
|                                          |                                           |
|                                          |                                           |
|                                          | Vorify with your phone                    |
|                                          | verify with your phone                    |
|                                          | (2) 01630092                              |
|                                          |                                           |
|                                          | A code was sent to +1 XXX-XXX-2551. Enter |
|                                          | the code below to verify.                 |
|                                          |                                           |
|                                          | Carrier messaging charges may apply       |
|                                          | Enter Code                                |
|                                          |                                           |
|                                          |                                           |
|                                          |                                           |
|                                          |                                           |
|                                          | Verify                                    |
|                                          | (******)                                  |
|                                          |                                           |
|                                          | LiteBlue Help                             |
|                                          | Varia with compathing also                |
|                                          | verify with something else                |
|                                          | Back to sign in                           |
| 8. Select Verify.                        |                                           |
| • • • • • • • • • • • • • • • • • • •    | UNITEDSTATES                              |
|                                          | POSTAL SERVICE                            |
|                                          |                                           |
|                                          |                                           |
|                                          |                                           |
|                                          |                                           |
|                                          |                                           |
|                                          |                                           |
|                                          |                                           |
|                                          | Verify with your phone                    |
|                                          | (2) 01630092                              |
|                                          |                                           |
|                                          | A code was sent to +1 XXX-XXX-2551 Enter  |
|                                          | the code below to verify.                 |
|                                          |                                           |
|                                          | Carrier messaging charges may apply       |
|                                          | Enter Code                                |
|                                          |                                           |
|                                          |                                           |
|                                          |                                           |
|                                          |                                           |
|                                          | Verify                                    |
|                                          |                                           |
|                                          |                                           |
|                                          | LiteBlue Help                             |
|                                          |                                           |
|                                          |                                           |
|                                          | Verify with something else                |

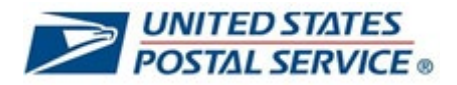

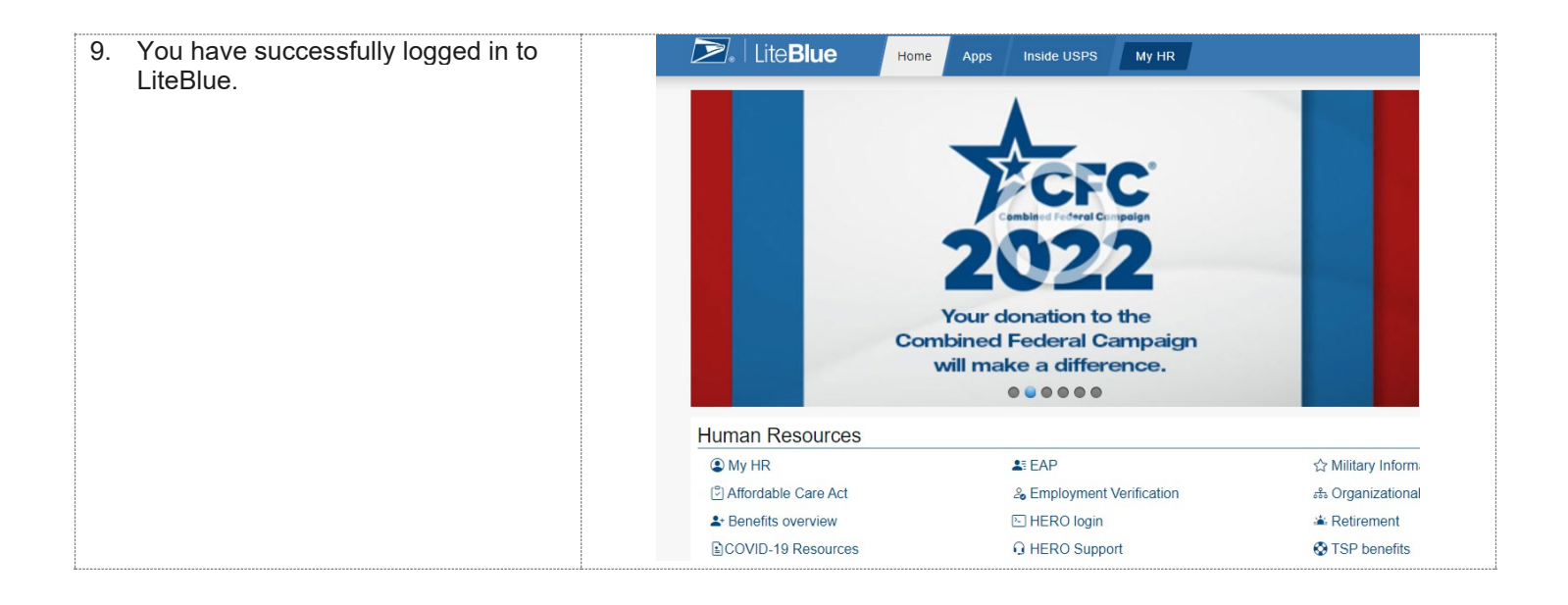

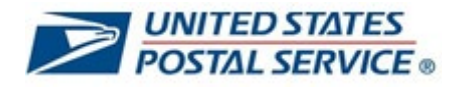

## How to log in to LiteBlue using Email MFA security method

| <ol> <li>On your computer or smartphone,<br/>open a web browser and navigate to<br/>LiteBlue: <u>https://liteblue.usps.gov</u></li> </ol> | □       ≥       LiteBlue       ×       +         ←       C       ∩       ≥       https://liteblue.usps.gov/wps/myportal         □       Import favorites       □       USPS Managed Favorites                                                                                                    |  |
|----------------------------------------------------------------------------------------------------|----------------------------------------------------------------------------------------------------|--|
|                                                                                                    | De Lite Blue                                                                                                    |  |
|                                                                                                    | Welcome<br>Keeping USPS employees connected                                                                                                    |  |
|                                                                                                    | After January 15, 2023, employees are required to set up<br><i>Multifactor Authentication</i> (MFA) to access LiteBlue.<br>After March 20, 2023, employees must have MFA enabled to<br>access LiteBlue and their Self-Service Profile (SSP).                                                                                                    |  |
|                                                                                                    | <ul> <li>Employees who have already set up MFA can sign in to both<br/>LiteBlue and SSP. No additional action required.</li> <li>Employees who have not set up MFA will receive a letter by<br/>U.S. Mail. Follow the instructions to enable MFA.</li> <li>New employees should follow the instructions in their USPS<br/>welcome letter or email to set up MFA.</li> </ul> |  |
|                                                                                                    | Sign in<br>Self-Service Profile   Multifactor Authentication                                                                                                    |  |
| 2. Select <b>Sign In.</b>                                                                                                    | □ ≥ LiteBlue × +                                                                                                    |  |
|                                                                                                    | ← C û ≥ https://liteblue.usps.gov/wps/myportal                                                                                                    |  |
|                                                                                                    | 🛱 Import favorites 📋 USPS Managed Favorites                                                                                                    |  |
|                                                                                                    | De Lite <b>Blue</b>                                                                                                    |  |
|                                                                                                    | Keeping USPS employees connected                                                                                                    |  |
|                                                                                                    | After January 15, 2023, employees are required to set up<br><i>Multifactor Authentication</i> (MFA) to access LiteBlue.<br>After March 20, 2023, employees must have MFA enabled to<br>access LiteBlue and their Self-Service Profile (SSP).                                                                                                    |  |
|                                                                                                    | <ul> <li>Employees who have already set up MFA can sign in to both LiteBlue and SSP. No additional action required.</li> <li>Employees who have not set up MFA will receive a letter by U.S. Mail. Follow the instructions to enable MFA.</li> <li>New employees should follow the instructions in their USPS welcome letter or email to set up MFA.</li> </ul>             |  |
|                                                                                                    | Sign in<br>Self-Service Profile   Multifactor Authentication                                                                                                    |  |

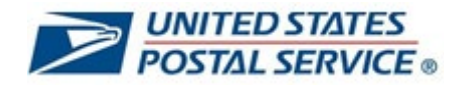

| 3. Enter Employee Identification<br>Number (EIN) and select Next.                                                                              | UNITED STATES<br>POSTAL SERVICE                                                                                        |
|----------------------------------------------------------------------------------------------------|----------------------------------------------------------------------------------------------------|
|                                                                                                    | Sign In                                                                                                    |
|                                                                                                    | After January 15, 2023, employees<br>are required to set up Multifactor<br>Authentication (MFA) to access<br>LiteBlue. |
|                                                                                                    | Employee ID<br>Employee Identification Number (EIN)                                                                    |
|                                                                                                    | Keep me signed in                                                                                                    |
|                                                                                                    | Next                                                                                                    |
|                                                                                                    | Multifactor Authentication                                                                                             |
| <ol> <li>Enter <b>Password</b> and select <b>Verify</b>.</li> <li>Click the eye icon to validate you typed your password correctly.</li> </ol> | UNITED STATES<br>POSTAL SERVICE®                                                                                       |
|                                                                                                    | Verify with your password Password                                                                                     |
|                                                                                                    | Verify                                                                                                    |
|                                                                                                    | Forgot password?<br>Back to sign in                                                                                    |

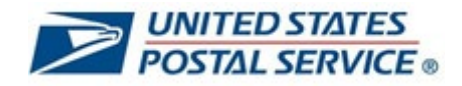

| <ul> <li>5. If you have an email saved in your<br/>SSP profile, you will now see the<br/>option for the Email security method.</li> <li>Click Select next to Email.</li> <li>If you do not have a valid email in<br/>SSP, you will not be able to use the<br/>Email MFA security method to log in<br/>to LiteBlue.</li> </ul> | Verify it's you with a security method   @ 04250041   Select from the following options   Select from the following options   Select   Select   Select   Select   Select   Select   Select   Select   Select   Select   Select   Select   Select   Select   Select   Select   Select   Select   Select   Select   Select   Select   Select   Select   Select   Select |
|----------------------------------------------------------------------------------------------------|----------------------------------------------------------------------------------------------------|
| 6. Select <b>Send me an email</b> .<br>You will receive a six-digit code to<br>the email you have on your SSP<br>profile.                                                                                                    | Cet a verification email   @ 04250041    Send a verification email to m**t@bellsouth. net by clicking on "Send me an email".  LiteBlue Help Verify with something else Back to sign in                                                                                                    |

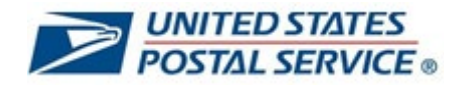

| 7. | You will see a screen that verifies<br>that an email has been sent to the<br>email address on file.                                                                                                    | <image/> <image/> <image/> <image/> <image/> <section-header><section-header><section-header><section-header><section-header><section-header><section-header><section-header><section-header><text></text></section-header></section-header></section-header></section-header></section-header></section-header></section-header></section-header></section-header>                                                                             |
|----|----------------------------------------------------------------------------------------------------|----------------------------------------------------------------------------------------------------|
| 8. | Go to your email inbox and identify<br>the Okta-generated email.<br>Select <b>Sign In</b> . Go to step 11.<br>Alternatively, you can enter the six-<br>digit code provided at the bottom of<br>the email. Go to step 9. | Hi ,         You have requested an email link to sign in to LiteBlue. To finish signing in, click the button below or enter the provided code. If you did not request this email, please contact the HR Shared Service Center (HRSSC) at 1-877-477-3273, option 5, Monday – Friday between the hours of 7 a.m. – 8:30 p.m. EI.         Sign In         This link expires in 5 minutes.         Can't use the link? Enter a code instead: 204321 |

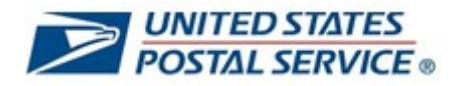

| <ol> <li>If you selected Enter a Verification<br/>Code instead, Enter code.</li> </ol> |                                                                                                    |  |  |
|----------------------------------------------------------------------------------------|----------------------------------------------------------------------------------------------------|--|--|
|                                                                                        | Verify with your email                                                                                                    |  |  |
|                                                                                        |                                                                                                    |  |  |
|                                                                                        | We sent an email to <b>m***t@bellsouth.net</b> .<br>Click the verification link in your email to<br>continue or enter the code below. |  |  |
|                                                                                        | A Haven't received an email? Send again                                                                                               |  |  |
|                                                                                        | Enter Code                                                                                                    |  |  |
|                                                                                        | 004329                                                                                                    |  |  |
|                                                                                        | Verify                                                                                                    |  |  |

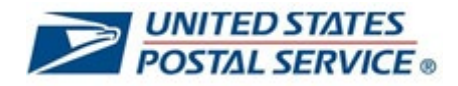

| 10 Select Vorify                       |                                                                 | POSTAL SERVICE                                                                                                    |                                        |
|----------------------------------------|-----------------------------------------------------------------|----------------------------------------------------------------------------------------------------|----------------------------------------|
| TU. Select Verity.                     |                                                                 |                                                                                                    |                                        |
|                                        |                                                                 |                                                                                                    |                                        |
|                                        | Verify with your email                                          |                                                                                                    |                                        |
|                                        | @ 04250041                                                      |                                                                                                    |                                        |
|                                        | We sent ar<br>Click the v<br>continu<br>4 Haver<br>again        | n email to m***t@bellsouth.net.<br>rerification link in your email to<br>ue or enter the code below.<br>n't received an email? Send |                                        |
|                                        | Enter Code                                                      |                                                                                                    |                                        |
|                                        | 004329                                                          |                                                                                                    |                                        |
|                                        |                                                                 |                                                                                                    |                                        |
|                                        |                                                                 | Verify                                                                                                    |                                        |
| 11. You have successfully logged in to |                                                                 | Apps Inside USPS My HR                                                                                                    |                                        |
| LiteBlue.                              | Com<br>M<br>Human Resources<br>@ My HR<br>@ Affordable Care Act | Correction to the bined Federal Campaign and the make a difference.                                                                 | ☆ Military Inform.<br>♣ Organizational |
|                                        |                                                                 | EUSPAL :                                                                                                    |                                        |
|                                        | Benefits overview                                               | HERO login                                                                                                    | A Retirement                           |

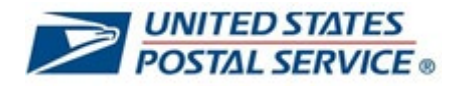

#### How to access your Self-Service Profile from the LiteBlue sign in page

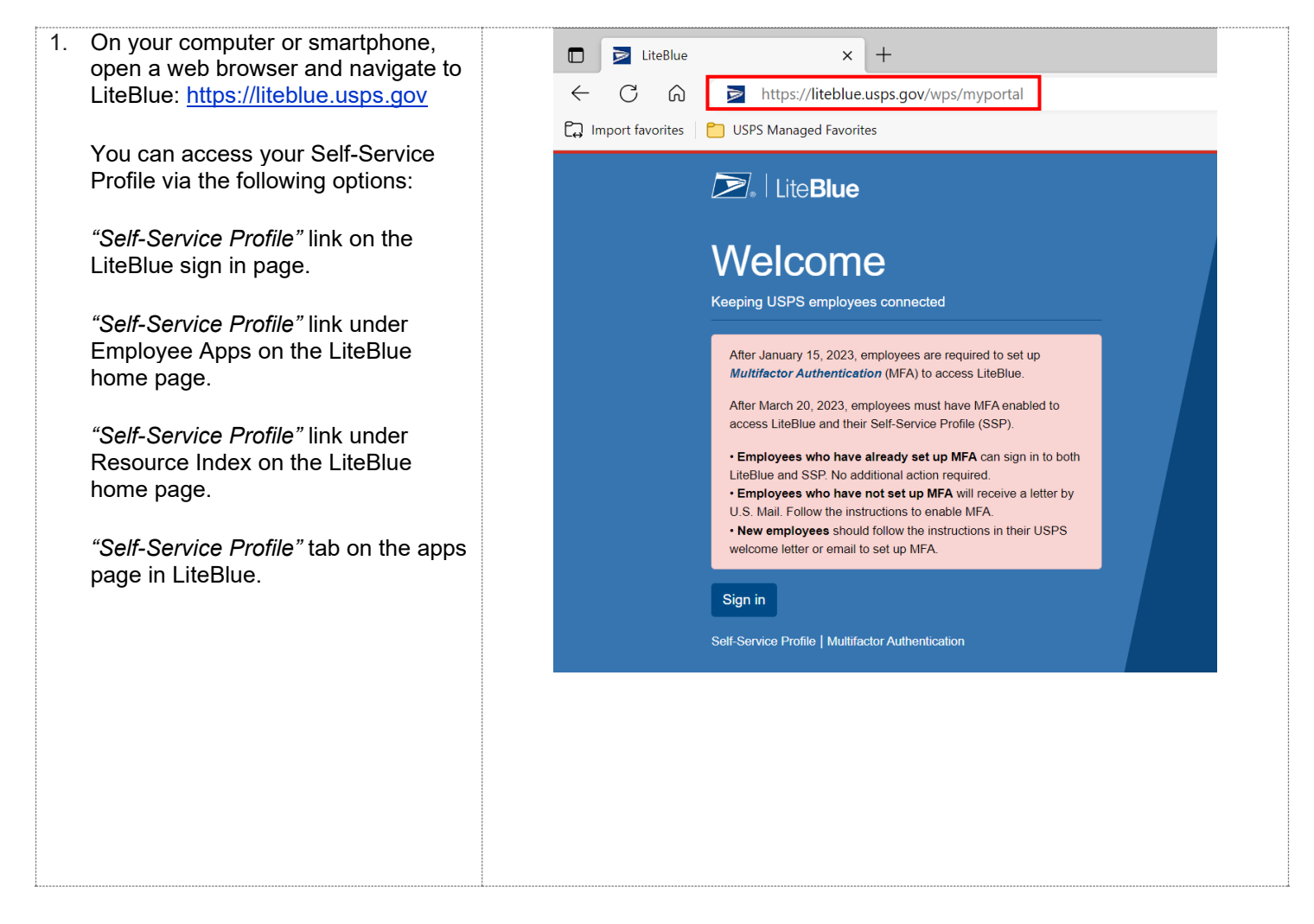

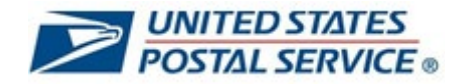

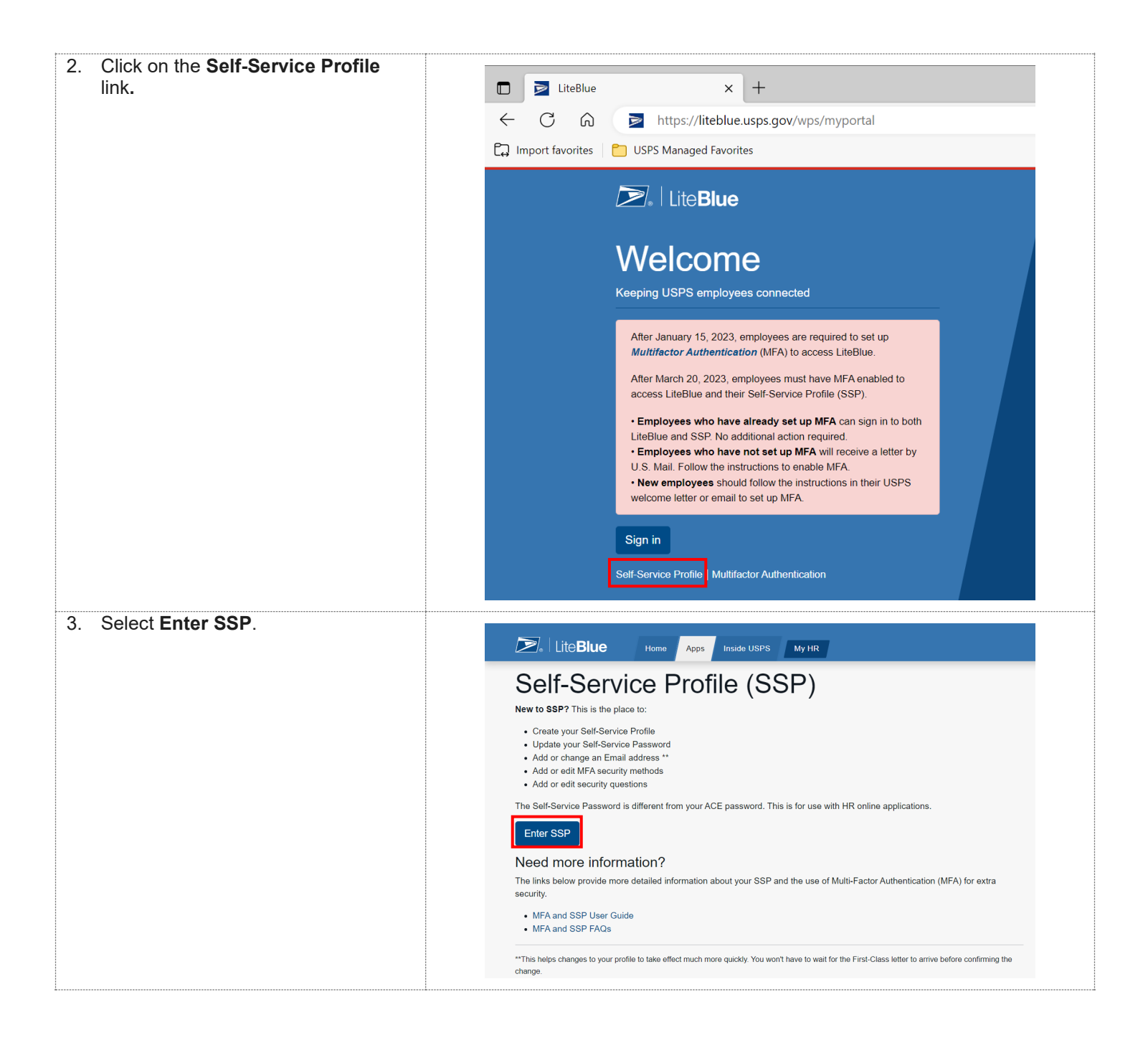

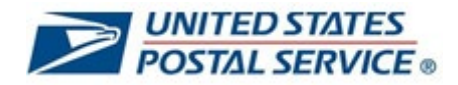

| <ul> <li>4. The sign in page will open in a new tab.</li> <li>Enter Employee Identification</li> <li>Number (EIN) and select Next</li> </ul>   | UNITED STATES<br>POSTAL SERVICE                                                                                        |
|----------------------------------------------------------------------------------------------------|----------------------------------------------------------------------------------------------------|
|                                                                                                    | Sign In                                                                                                    |
|                                                                                                    | After January 15, 2023, employees<br>are required to set up Multifactor<br>Authentication (MFA) to access<br>LiteBlue. |
|                                                                                                    | Employee ID<br>Employee Identification Number (EIN)                                                                    |
|                                                                                                    | Keep me signed in                                                                                                    |
|                                                                                                    | Next                                                                                                    |
|                                                                                                    | Multifactor Authentication                                                                                             |
| <ol> <li>Enter <b>Password</b> and select <b>Verify</b>.</li> <li>Click the eye icon to validate you typed your password correctly.</li> </ol> | UNITED STATES<br>POSTAL SERVICE®                                                                                       |
|                                                                                                    | Verify with your password                                                                                              |
|                                                                                                    | Password  Verify  Forgot password? Back to sign in                                                                     |

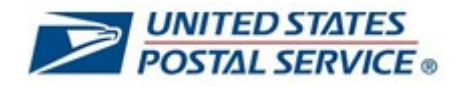

| 6  | Click Salast payt to Phone                                        |                                                                                     |
|----|-------------------------------------------------------------------|-------------------------------------------------------------------------------------|
| 0. | Click Select heat to Filone.                                      | UNITED STATES                                                                       |
|    | You will receive a six-digit code on your mobile phone.           | POSTAL SERVICE.                                                                     |
|    |                                                                   | Verify it's you with a security method                                              |
|    | Or verify it's you with another<br>preconfigured security method. | ® 04250041                                                                          |
|    |                                                                   | Select from the following options                                                   |
|    |                                                                   | Email Select                                                                        |
|    |                                                                   | Enter a code       Okta Verify   Select                                             |
|    |                                                                   | Get a push notification<br>Okta Verify Select                                       |
|    |                                                                   | Phone<br>+1 XXX-XXX-0414 Select                                                     |
|    |                                                                   | LiteRlue Heln                                                                       |
|    |                                                                   | Back to sign in                                                                     |
|    |                                                                   | Verify with your phone<br>(2) 01630092<br>A code was sent to +1 XXX-XXX-2551. Enter |
|    |                                                                   | the code below to verify.<br>Carrier messaging charges may apply                    |
|    |                                                                   | Enter Code                                                                          |
|    |                                                                   | Verify                                                                              |
|    |                                                                   | LiteBlue Help                                                                       |
|    |                                                                   | Verify with something else                                                          |
|    |                                                                   | Back to sign in                                                                     |

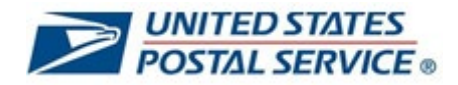

| 8. Select Verify.                                                                              |                                 |                                                                                                 | INITED STATES<br>OSTAL SERVICE®                                  |                            |               |
|------------------------------------------------------------------------------------------------|---------------------------------|-------------------------------------------------------------------------------------------------|------------------------------------------------------------------|----------------------------|---------------|
|                                                                                                |                                 |                                                                                                 | <b>C</b>                                                         |                            |               |
|                                                                                                |                                 | Verify w                                                                                        | vith your phone                                                  |                            |               |
|                                                                                                |                                 | 8                                                                                               | ) 01630092                                                       |                            |               |
|                                                                                                |                                 | A code was sent t<br>the code                                                                   | to <b>+1 XXX-XXX-2551</b> . Enter<br>the below to verify.        |                            |               |
|                                                                                                |                                 | Carrier messag                                                                                  | ing charges may apply                                            |                            |               |
|                                                                                                |                                 | Enter Code                                                                                      |                                                                  | 1 I                        |               |
|                                                                                                |                                 |                                                                                                 |                                                                  | J                          |               |
|                                                                                                |                                 |                                                                                                 | Verify                                                           |                            |               |
|                                                                                                |                                 | LiteBlue Help                                                                                   |                                                                  |                            |               |
|                                                                                                |                                 | Verify with somethin                                                                            | ig else                                                          |                            |               |
| 0 Your Solf Sonvice Profile will appear                                                        |                                 | Back to sign in                                                                                 |                                                                  |                            |               |
| 9. Tour Sen-Service Frome will appear.                                                         | Q. Search your apps             |                                                                                                 |                                                                  | United States Postal S 👻   | 4.<br>Ø       |
| On this page, you can:                                                                         | Account                         | ation Eds.                                                                                      | ✓ Security Methods                                               |                            | <b>8</b><br>+ |
| Create your Self-Service     Password                                                          | Okta username<br>Primary email  | 01695087<br>lynne m.mitcheildusps gov                                                           | Security methods help your account security when s applications. | pring in to Okta and other | L             |
| Add or change an email address                                                                 | Secondary email<br>Mobile phone |                                                                                                 | Okta Verify                                                      | Set up                     |               |
| <ul> <li>Add or edit MFA security<br/>methods</li> </ul>                                       | Display name                    | PAULETTEJWHITE<br>ge Ean                                                                        | Google Authenticator Phone                                       | Set up                     |               |
| • Add or edit your security                                                                    | Language                        | English<br>Your default language has been automatically set                                     | +130060006-4734                                                  | Remove                     |               |
| question                                                                                       |                                 | by your browser. To change your language please<br>edit and save your desired display language. | Security Question                                                | Remove                     |               |
| You must enter your password and perform MFA when making changes in your Self-Service Profile. |                                 |                                                                                                 |                                                                  |                            |               |
| After you update your Self-Service<br>Profile, close the tab and navigate<br>back to LiteBlue. |                                 |                                                                                                 |                                                                  |                            |               |

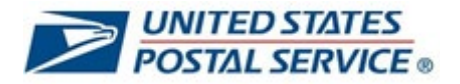

10. If you are redirected to the My Apps **UNITED STATES** POSTAL SERVICE® Q Search your apps United States Postal S... 🗸 page, you can: 🔒 My Apps My Apps Sort -Click on the Self-Service Profile tile ⊙ Work Add section (+) to return to your Self-Service Profile.  $\geq$  $\geq$ Self Service Profile Click on the LiteBlue tile to return to LiteBlue LiteBlue. Add section Or close the tab and navigate back to LiteBlue.

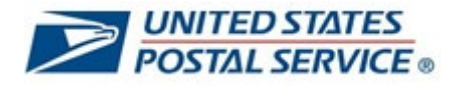

#### How to access your Self-Service Profile in LiteBlue

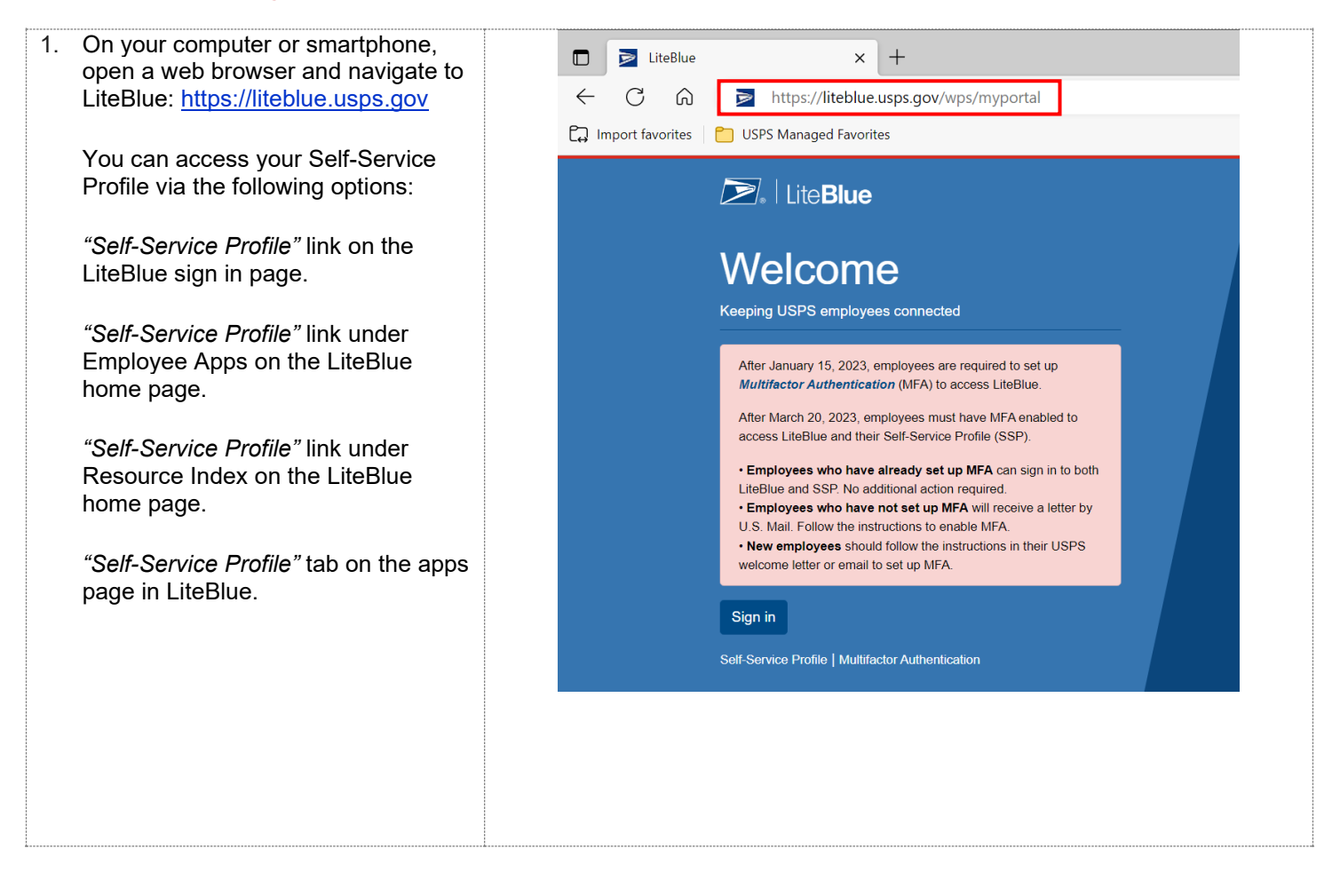

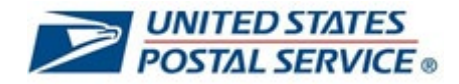

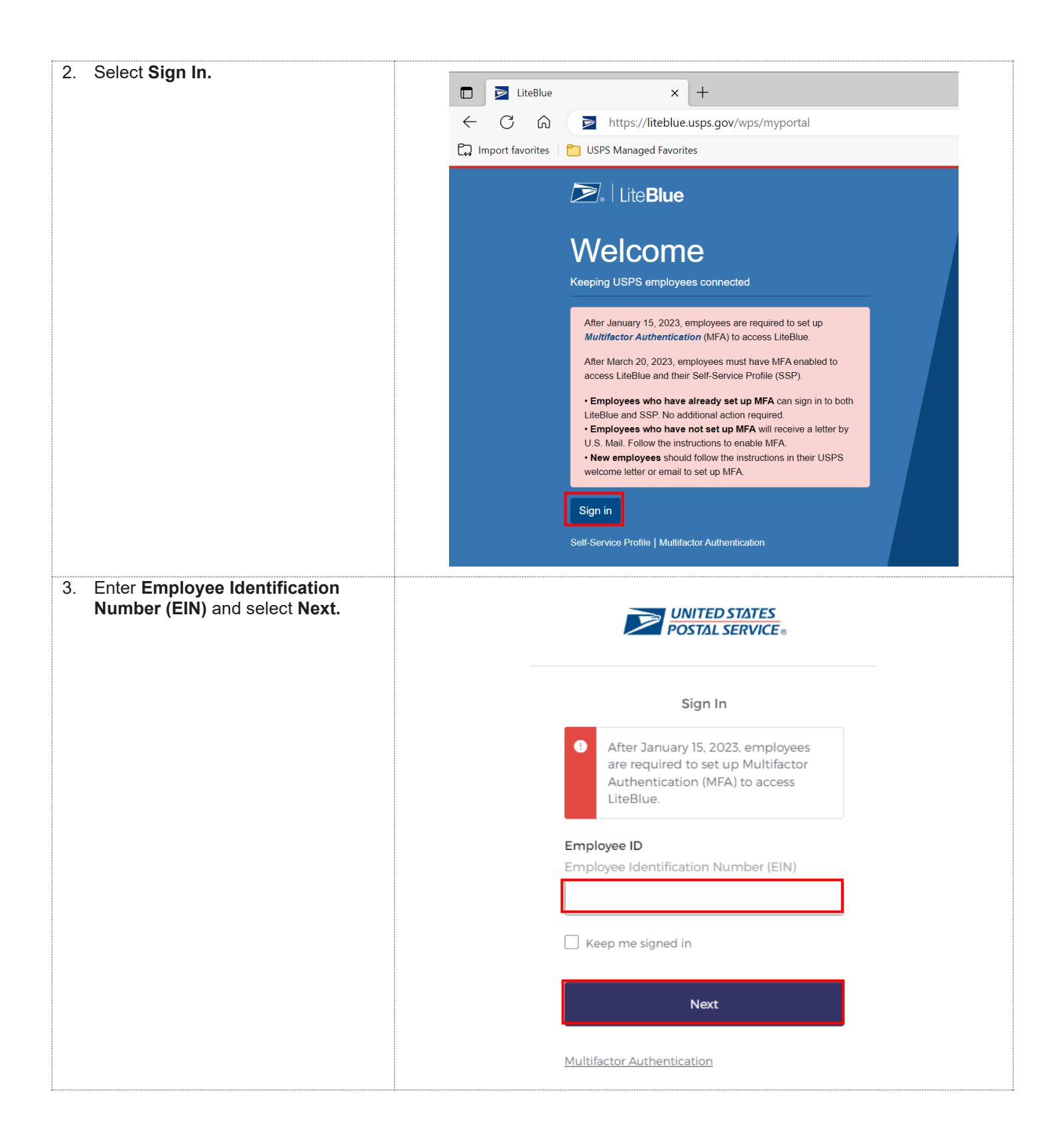

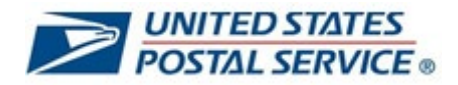

| 4. Enter <b>Password</b> and select <b>Verify.</b>                                            |                                                      |
|-----------------------------------------------------------------------------------------------|------------------------------------------------------|
| Click the eye icon to validate you<br>typed your password correctly.                          | Verify with your password     Password               |
| <ul><li>5. Click Select next to Phone.</li><li>You will receive a six-digit code on</li></ul> | UNITED STATES<br>POSTAL SERVICE.                     |
| your mobile phone.                                                                            | Verify it's you with a security method<br>@ 04250041 |
|                                                                                               | Select from the following options                    |
|                                                                                               | Email Select                                         |
|                                                                                               | Enter a code     Select       Okta Verify     Select |
|                                                                                               | Get a push notification<br>Okta Verify Select        |
|                                                                                               | Phone<br>+1 XXX-XXX-0414 Select                      |
|                                                                                               | LiteBlue Help<br>Back to sign in                     |

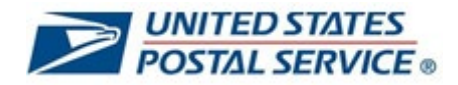

| 6 Enter code      |                                           |
|-------------------|-------------------------------------------|
| 0. Linei code.    |                                           |
|                   | UNITED STATES                             |
|                   |                                           |
|                   |                                           |
|                   |                                           |
|                   |                                           |
|                   |                                           |
|                   | Verify with your phone                    |
|                   | (Q) 01630092                              |
|                   |                                           |
|                   | A code was sent to +1 XXX-XXX-2551. Enter |
|                   | the code below to verify.                 |
|                   | Carrier messaging charges may apply       |
|                   | Enter Code                                |
|                   |                                           |
|                   |                                           |
|                   |                                           |
|                   | verny                                     |
|                   |                                           |
|                   | LiteBlue Help                             |
|                   | Verify with something else                |
|                   | Back to sign in                           |
| 7. Select Verify. |                                           |
|                   | UNITED STATES                             |
|                   | POSTAL SERVICE .                          |
|                   |                                           |
|                   |                                           |
|                   |                                           |
|                   |                                           |
|                   | Verify with your phone                    |
|                   | (Q) ()1630.092                            |
|                   | Q - MOOL                                  |
|                   | A code was sent to +1 XXX-XXX-2551. Enter |
|                   | the code below to verify.                 |
|                   | Carrier messaging charges may apply       |
|                   | Enter Code                                |
|                   | 1                                         |
|                   |                                           |
|                   | Verifi                                    |
|                   | verny                                     |
|                   |                                           |
|                   | LiteBlue Help                             |
|                   | Verity with something else                |
|                   | Back to sign in                           |

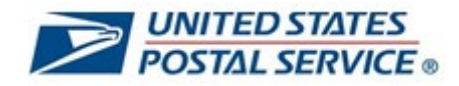

| 8. Click on <b>Self-Service Profile</b> under Employee Apps. | Employee Apps                                                                                                    |                                                                                           |
|--------------------------------------------------------------|----------------------------------------------------------------------------------------------------|-------------------------------------------------------------------------------------------|
|                                                              | Change of address                                                                                                    | eRetire                                                                                   |
|                                                              | Disability Self-ID                                                                                                    | IM Barcode Generator                                                                      |
|                                                              | eCareer                                                                                                    | Name change                                                                               |
|                                                              | eJob bidding                                                                                                    | PostalEASE                                                                                |
|                                                              | • eLRA                                                                                                    | New: Self-Service PIN                                                                     |
|                                                              | • eOPF                                                                                                    | Reset                                                                                     |
|                                                              | ePayroll                                                                                                    | New: Self-Service Profile                                                                 |
|                                                              | <ul> <li>eReassign</li> </ul>                                                                                                    | Virtual timecard                                                                          |
|                                                              | Access these from any page us                                                                                                    | ing the Apps tab above.                                                                   |
| 9. Click Enter SSP.                                          | EliteBlue         Home         Apps         It           Self-Service Profile         New to SSP? This is the place to:         New to SSP?         New to SSP?                      | nside USPS My HR                                                                          |
|                                                              | Create your Self-Service Profile     Update your Self-Service Password     Add or change an Email address **     Add or edit MFA security methods     Add or edit security questions |                                                                                           |
|                                                              | The Self-Service Password is different from your ACE p                                                                                                    | bassword. This is for use with HR online applications.                                    |
|                                                              | Need more information?                                                                                                    |                                                                                           |
|                                                              | The links below provide more detailed information abou<br>security.<br>• MFA and SSP User Guide<br>• MFA and SSP FAQs                                                                | It your SSP and the use of Multi-Factor Authentication (MFA) for extra                    |
|                                                              | **This helps changes to your profile to take effect much more q<br>change.                                                                                                    | uickly. You won't have to wait for the First-Class letter to arrive before confirming the |

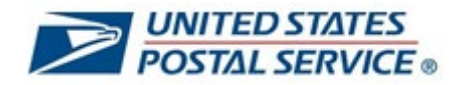

| a new tab.                                                                                                    | Q Search your apps                                                                        |                                                                                                    |                                                                  | United States Postal S 👻              |
|----------------------------------------------------------------------------------------------------|-------------------------------------------------------------------------------------------|----------------------------------------------------------------------------------------------------|------------------------------------------------------------------|---------------------------------------|
| On this page, you can:                                                                                                    | Account                                                                                   | Information Edg                                                                                                    | Security Methods     Security methods help your account security | eliters stigning in to Okta and other |
| Create your Self-Service     Password                                                                                                    | Okta usernan<br>Primary email<br>Secondary er                                             | me 01695087<br>Il lynne m.mitchelliðuspa gov<br>mall                                                                                                    | applications.<br>Password                                        | +                                     |
| • Add or change an email address                                                                                                    | Mobile phone<br>Display name                                                              | e PAULETTEJWHITE                                                                                                    | Okto Verify                                                      | Set up                                |
| <ul> <li>Add or edit MFA security<br/>methods</li> </ul>                                                                                                    | 😧 Display L                                                                               | anguage Edit                                                                                                    | Phone<br>+1 XXXXXXXXXXXXXXXXXXXXXXXXXXXXXXXXXXXX                 | Set up mother<br>Remove               |
| <ul> <li>Add or edit your security<br/>question</li> </ul>                                                                                                    | Language                                                                                  | English<br>Your default language has been automatically set<br>by your browner. To change your language please<br>edit and save your desired display language. | Security Question                                                | Remove                                |
| You must enter your password and<br>perform MFA when making changes<br>in your Self-Service Profile.<br>After you update your Self-Service<br>Profile, close the tab and navigate<br>back to LiteBlue. |                                                                                           |                                                                                                    |                                                                  |                                       |
| 1. If you are redirected to the My Apps page, you can:                                                                                                    |                                                                                           | Q. Search your apps                                                                                                    |                                                                  | United States Postal S                |
| Click on the Self-Service Profile tile to return to your Self-Service Profile.                                                                                                    | <ul> <li>My Apps</li> <li>Work</li> <li>Add section ⊕</li> <li>Motifications ①</li> </ul> | My Apps                                                                                                    |                                                                  | Sort *                                |

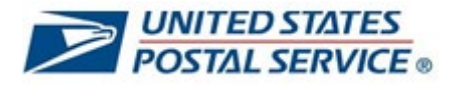

# How to reset your Self-Service Profile Password if you forget your Security Question Answer

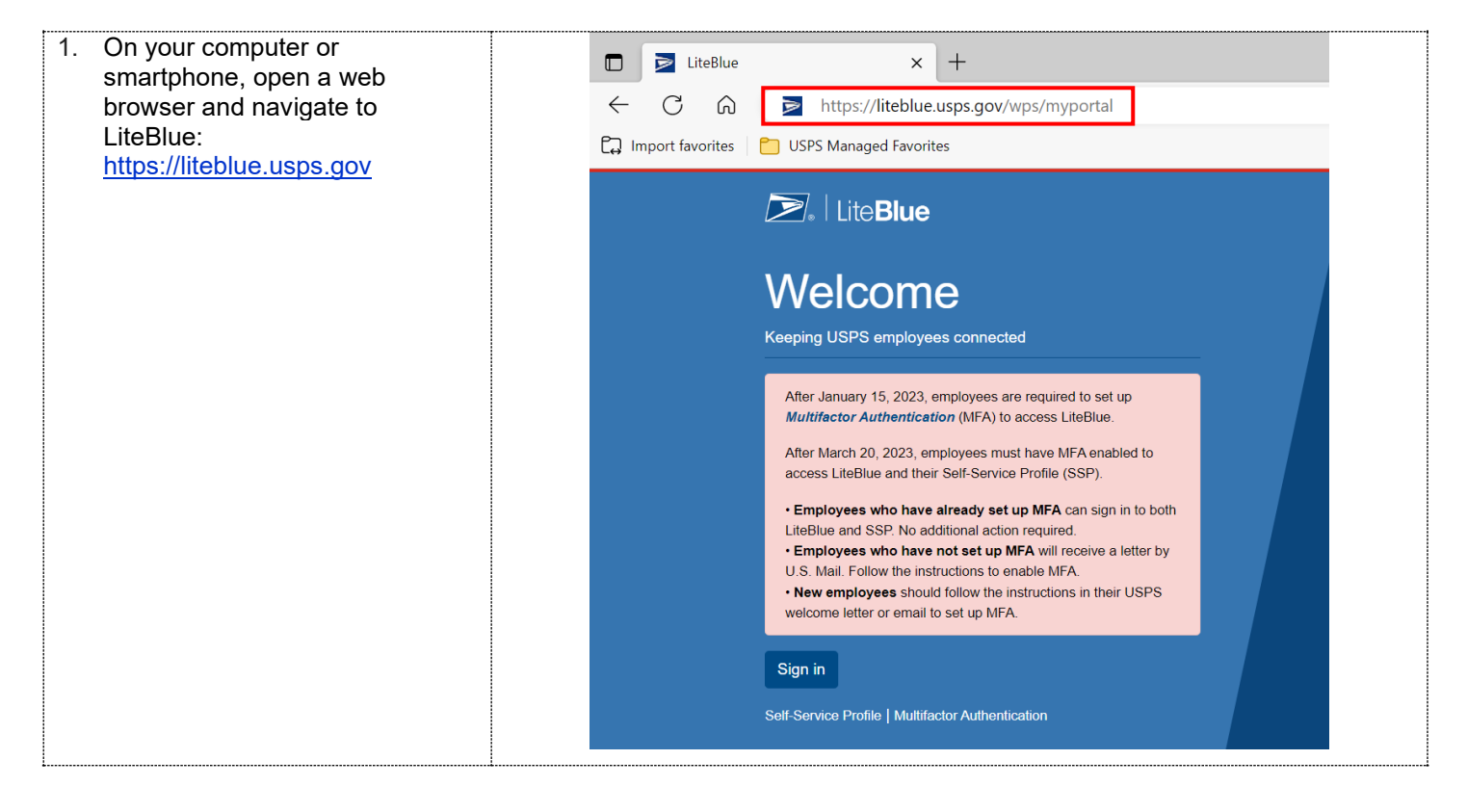

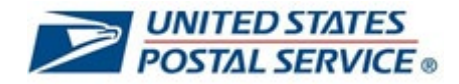

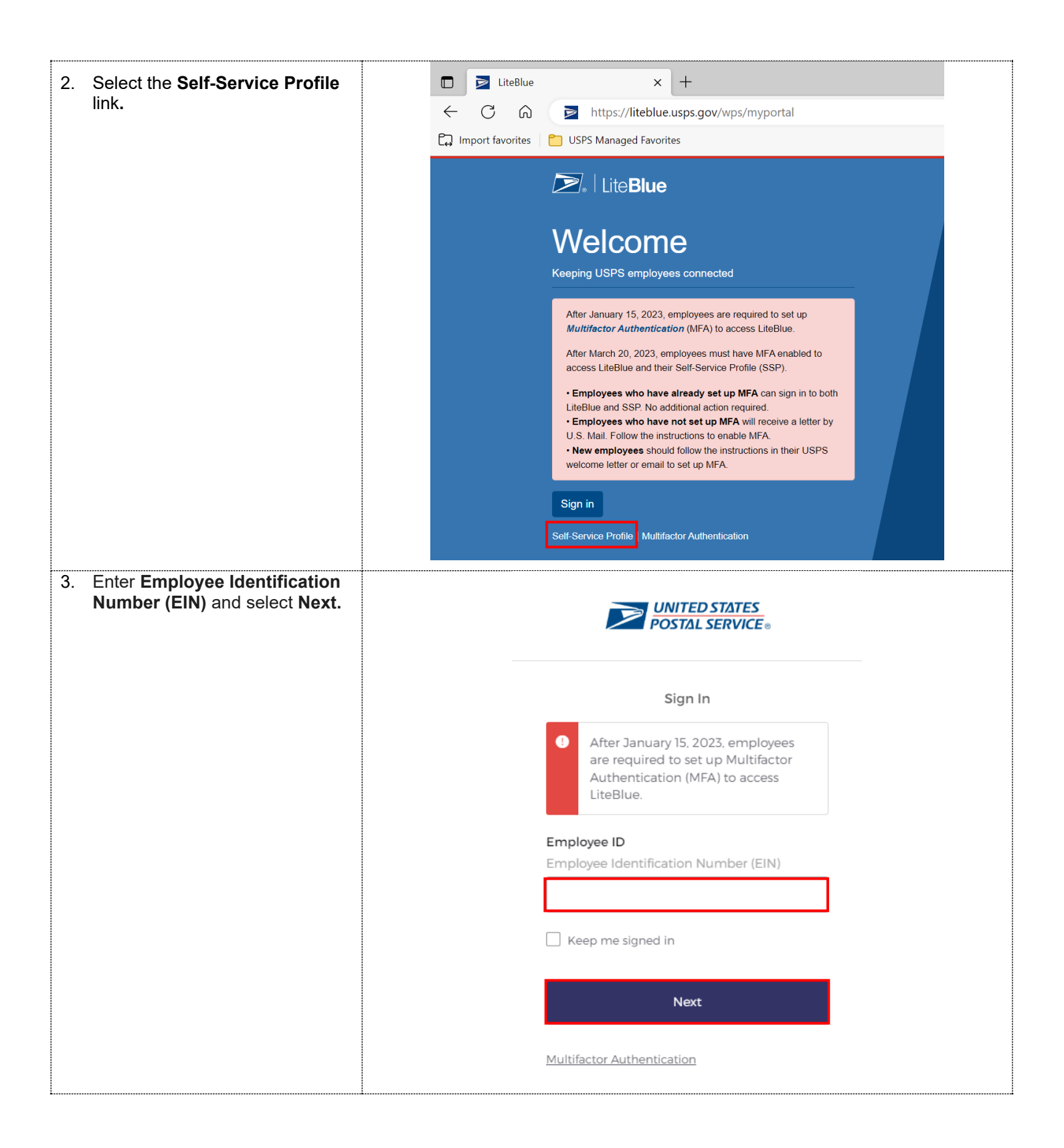

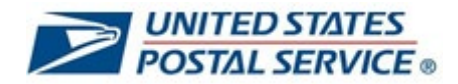

| 4. | If you do not remember your<br>password, select the <b>Password</b><br><b>Recovery</b> link below the Verify<br>button.                                                                                                    | Verify with your password                                                                                                    |
|----|----------------------------------------------------------------------------------------------------|----------------------------------------------------------------------------------------------------|
|    |                                                                                                    | <ul> <li>Problem signing in? Click Password<br/>Recovery to reset your password.<br/>The account will lock after six<br/>consecutive invalid logins.</li> <li>Password</li> <li>verify</li> <li>Password Recovery</li> <li>Verify</li> <li>Verify with something else</li> <li>Back to sign in</li> </ul> |
| 5. | <b>Select</b> one of the MFA security<br>methods to reset your password.<br><i>Phone (SMS) is used here for</i><br><i>illustrative purposes.</i><br><i>Only Email, Phone (SMS and</i><br><i>Voice), and Okta Verify can be</i><br><i>used for password recovery.</i> | Reset your password   © 0101064     Verify with one of the following security methods to reset your password.   Email   Select   Image: Phone H1XXXXXX7961   Select   Back to sign in                                                                                                    |

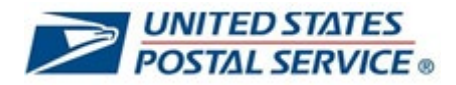

| 6. Se<br>SI | elect <b>Receive a code via</b><br>MS.                                | With your phone         @ 01010164         Send a code via SMS to +1 XXXXX7961         Carrier messaging charges may apply         Receive a code via SMS         Receive a code via SMS         Receive a voice call instead         Verify with something eise         Backto sign in |  |
|-------------|-----------------------------------------------------------------------|----------------------------------------------------------------------------------------------------|--|
| 7. Er<br>vi | nter the six-digit code received<br>ia SMS and select <b>Verify</b> . | EVENTED STATES<br>COSTAL SERVICE<br>Verify with your phone<br>@ 01010164<br>A code was sent to +1 XXXXXX7961. Enter the<br>code below to verify.<br>Carrier messaging charges may apply<br>Enter Code<br>[4193]<br>Verify<br>With something else<br>Back to sign in                     |  |

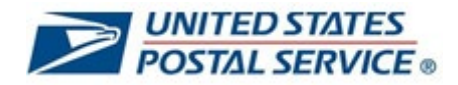

| <ol> <li>If you cannot remember the<br/>answer to your security<br/>question, select <b>Reset</b><br/><b>Password</b>.</li> </ol> | Image: constraint of the constraint of the constraint o |
|----------------------------------------------------------------------------------------------------|----------------------------------------------------------------------------------------------------|
| 9. Enter your <b>Employee ID</b> , <b>Birth</b><br><b>Date,</b> and <b>Last 4 digits of SSN</b> .                                 | Image Code <b>USPS Self-Service Profile</b><br><b>Description</b><br><b>Description</b><br><b>Description</b><br><b>Description</b><br><b>Description</b><br><b>Description</b><br><b>Description</b><br><b>Description</b><br><b>Description</b><br><b>Description</b><br><b>Description</b><br><b>Description</b><br>                                                                                                    |

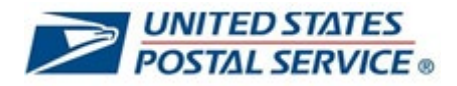

| 10. Enter the code from the image below.                                                                                                    | USPS Self-Service Profile<br>Password Reset                                                                                                    |
|----------------------------------------------------------------------------------------------------|----------------------------------------------------------------------------------------------------|
|                                                                                                    | To reset your password provide the information below and then select "Request Reset".<br>All fields are required.<br>DKTA EID: 01012585<br>Employee ID: • Enter Employee ID<br>Birth Date: • mm/dd/yyyy<br>Last 4 digits of SSN: •<br>Delivery Method Options: • OFirst-Class Mail<br>Enter the code from the image below: •<br>Image Code:<br>Request Reset |
| 11. Select <b>Request Reset.</b><br>If all fields are entered correctly,<br>you will be sent first-class mail<br>with a temporary password. | USPS Self-Service Profile Dassword Reset         All fields are required.         OKTA EID: 01012585         Employee ID: • Enter Employee ID         Birth Date: • mm/dd/yyyy         Last 4 digits of SSN: •         Delivery Method Options: • OFirst-Class Mail         Image Code:                                                                      |
|                                                                                                    | Request Reset                                                                                                    |

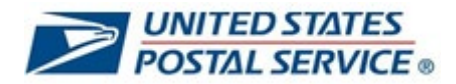

| <ul> <li>12. You will receive first-class mail with a temporary password.</li> <li>The letter will include instructions on how to regain access to LiteBlue.</li> <li>The temporary password is in the upper right-hand corner.</li> </ul> | INTED STATES PORTAL SERVICE<br>YOUR STATE DAR CODE<br>EMPLOYEE STREET ADDRESS<br>EMPLOYEE STREET ADDRESS<br>                                                                                                    |
|----------------------------------------------------------------------------------------------------|----------------------------------------------------------------------------------------------------|
| 13. Navigate back to LiteBlue:<br>https://liteblue.usps.gov<br>Select Sign In.                                                                                                    | <ul> <li>IteBlue</li> <li>Attps://iteBlue.usps.gov/wps/myportal</li> <li>Import favorite</li> <li>USPS Managed Favorites</li> <li>USPS LiteBlue</li> <li>LiteBlue</li> <li>LiteBlue</li> <li>LiteBlue</li> <li>LiteBlue</li> <li>Attps://iteblue.usps.gov/wps/myportal</li> <li>Attract 20, 2023, employees connected</li> <li>Mer January 15, 2023, employees rare required to set up furtificator Authentication (MFA) to access LiteBlue</li> <li>Attract 20, 2023, employees must have MFA enabled to access LiteBlue and their Self-Service Profile (SSP).</li> <li>Apployees Nohave on teater by MFA with receive a heter by L. Mail. Follow the instructions to enable MFA.</li> <li>Attract Pollow the instructions to enable MFA.</li> <li>Attract Pollow the instructions in their USPs by Defavored Pollow the instructions in their USPs by Defavored Pollow</li> <li>Attract Pollow the instructions in their USPs by Defavored Pollow</li> <li>Attract Pollow the instructions in their USPs by Defavored Pollow</li> <li>Attract Pollow the instructions in their USPs by Defavored Pollow</li> <li>Attract Pollow the instructions in their USPs by Defavored Pollow</li> <li>Attract Pollow the instructions in their USPs by Defavored Pollow</li> <li>Attract Pollow the instructions in their USPs by Defavored Pollow</li> <li>Attract Pollow the</li></ul> |
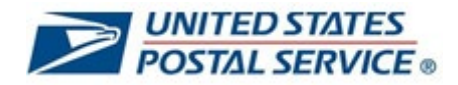

| 14 Enter Employee Identification                                                                          |                                                                                                    |
|----------------------------------------------------------------------------------------------------|----------------------------------------------------------------------------------------------------|
| Number (EIN) and select Next.                                                                             | UNITED STATES                                                                                                    |
|                                                                                                    |                                                                                                    |
|                                                                                                    | Sign In                                                                                                    |
|                                                                                                    | After January 15, 2023, employees<br>are required to set up Multifactor<br>Authentication (MFA) to access<br>LiteBlue. |
|                                                                                                    | Employee ID                                                                                                    |
|                                                                                                    | Employee Identification Number (EIN)                                                                                   |
|                                                                                                    |                                                                                                    |
|                                                                                                    | Keep me signed in                                                                                                    |
|                                                                                                    |                                                                                                    |
|                                                                                                    | Next                                                                                                    |
|                                                                                                    | Multifactor Authentication                                                                                             |
|                                                                                                    | Muthactor Authentication                                                                                               |
|                                                                                                    |                                                                                                    |
| 15. Enter the <b>temporary password</b><br>you received via first-class mail<br>and select <b>Verify.</b> | UNITED STATES<br>POSTAL SERVICE                                                                                        |
|                                                                                                    | ****                                                                                                    |
|                                                                                                    | Verify with your password                                                                                              |
|                                                                                                    | Password                                                                                                    |
|                                                                                                    | •                                                                                                    |
|                                                                                                    |                                                                                                    |
|                                                                                                    | Verify                                                                                                    |
|                                                                                                    | Forgot password?                                                                                                    |
|                                                                                                    | Back to sign in                                                                                                    |

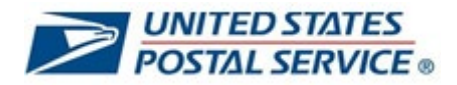

| <ul> <li>16. You will then be prompted to change your password.</li> <li>Enter (and re-enter) a new password that meets the password requirements on the screen</li> </ul> | UNITED STATES<br>POSTAL SERVICE:                                                                                                    |
|----------------------------------------------------------------------------------------------------|----------------------------------------------------------------------------------------------------|
|                                                                                                    | Your password has expired                                                                                                    |
| Select Change Password.                                                                                                    | Password requirements:                                                                                                    |
|                                                                                                    | At least 15 characters     A lowercase letter     An uppercase letter     An uppercase letter     An upper the second second secon |
|                                                                                                    | Re-enter password                                                                                                    |
|                                                                                                    | Change Password                                                                                                    |
|                                                                                                    | Back to sign in                                                                                                    |

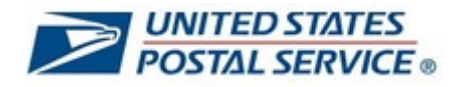

# How to reset your Self-Service PIN in LiteBlue

| <ol> <li>On your computer or smartphone,<br/>open a web browser and navigate to<br/>LiteBlue: <u>https://liteblue.usps.gov</u></li> </ol> | □       ≥       LiteBlue       ×       +         ←       C       ∩       ≥       https://liteblue.usps.gov/wps/myportal         C;       Import favorites       )       USPS Managed Favorites                                                                                                    |
|----------------------------------------------------------------------------------------------------|----------------------------------------------------------------------------------------------------|
|                                                                                                    | LiteBlue         Welcome         Keeping USPS employees connected         After January 15, 2023, employees are required to set up         Multifactor Authentication (MFA) to access LiteBlue.         After March 20, 2023, employees must have MFA enabled to access LiteBlue and their Self-Service Profile (SSP).         • Employees who have already set up MFA can sign in to both LiteBlue and SSP. No additional action required.                                                                                                    |
| 2. Select <b>Sian In.</b>                                                                                                    | Employees who have not set up MFA will receive a letter by U.S. Mail. Follow the instructions to enable MFA.     New employees should follow the instructions in their USPS     welcome letter or email to set up MFA.     Sign in     Self-Service Profile   Multifactor Authentication                                                                                                    |
|                                                                                                    | □       ≥       LiteBlue       ×       +         ←       C       ∩       ≥       https://liteblue.usps.gov/wps/myportal         □       Import favorites       □       USPS Managed Favorites                                                                                                    |
|                                                                                                    | Even Date         Even Date         Even Date |

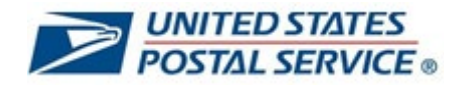

| 3. Enter Employee Identification                                  |                                                                      |
|-------------------------------------------------------------------|----------------------------------------------------------------------|
| Number (EIN) and select Next.                                     | UNITED STATES<br>POSTAL SERVICE                                      |
|                                                                   |                                                                      |
|                                                                   |                                                                      |
|                                                                   | Sign In                                                              |
|                                                                   | After January 15, 2023, employees                                    |
|                                                                   | are required to set up Multifactor<br>Authentication (MFA) to access |
|                                                                   | LiteBlue.                                                            |
|                                                                   | Employee ID                                                          |
|                                                                   | Employee Identification Number (EIN)                                 |
|                                                                   |                                                                      |
|                                                                   | Keep me signed in                                                    |
|                                                                   |                                                                      |
|                                                                   | Next                                                                 |
|                                                                   |                                                                      |
|                                                                   | Multifactor Authentication                                           |
| 4. Enter <b>Password</b> and select <b>Verify.</b>                |                                                                      |
|                                                                   | UNITEDSTATES                                                         |
| Click the eye icon to validate you typed your password correctly. | POSTAL SERVICE                                                       |
|                                                                   |                                                                      |
|                                                                   | ****                                                                 |
|                                                                   | Verify with your password                                            |
|                                                                   | Password                                                             |
|                                                                   |                                                                      |
|                                                                   |                                                                      |
|                                                                   | Verify                                                               |
|                                                                   |                                                                      |
|                                                                   | Forgot password?<br>Back to sign in                                  |
|                                                                   |                                                                      |

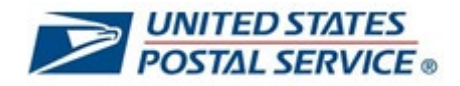

| 5. Click Select next to Phone.                          |                                                                             |
|---------------------------------------------------------|-----------------------------------------------------------------------------|
| You will receive a six-digit code on your mobile phone. | POSTAL SERVICE.                                                             |
|                                                         | Verify it's you with a security method                                      |
|                                                         | <b>®</b> 04250041                                                           |
|                                                         | Select from the following options                                           |
|                                                         | Email Select                                                                |
|                                                         | Enter a code         Select           Okta Verify         Select            |
|                                                         | Get a push notification         Select           Okta Verify         Select |
|                                                         | Phone<br>+1 XXX-XXX-0414 Select                                             |
|                                                         | LiteBlue Help<br>Back to sign in                                            |
|                                                         |                                                                             |
|                                                         | UNITED STATES<br>POSTAL SERVICE                                             |
|                                                         | Verify with your phone                                                      |
|                                                         | (2) 01630092                                                                |
|                                                         | A code was sent to <b>+1 XXX-XXX-2551</b> . Enter the code below to verify. |
|                                                         | Carrier messaging charges may apply                                         |
|                                                         | Enter Code                                                                  |
|                                                         | Verify                                                                      |
|                                                         | LiteBlue Help<br>Verify with something else                                 |
|                                                         | Back to sign in                                                             |

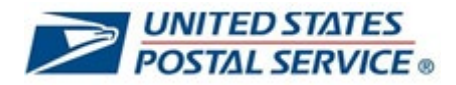

| 7 Coloct Vorify                  |                                                                                                    |                                 |  |  |
|----------------------------------|----------------------------------------------------------------------------------------------------|---------------------------------|--|--|
| 7. Select verity.                |                                                                                                    |                                 |  |  |
|                                  | UNITED STATES<br>POSTAL SERVICE                                                                                                    |                                 |  |  |
|                                  | Verify with your phone<br>(2) 01630092                                                                                                    |                                 |  |  |
|                                  |                                                                                                    |                                 |  |  |
|                                  |                                                                                                    |                                 |  |  |
|                                  |                                                                                                    |                                 |  |  |
|                                  |                                                                                                    |                                 |  |  |
|                                  |                                                                                                    |                                 |  |  |
|                                  | A code was sent to +1 XXX-XXX-2551. Enter<br>the code below to verify.<br>Carrier messaging charges may apply<br>Enter Code<br>[<br>Verify |                                 |  |  |
|                                  |                                                                                                    |                                 |  |  |
|                                  |                                                                                                    |                                 |  |  |
|                                  |                                                                                                    |                                 |  |  |
|                                  |                                                                                                    |                                 |  |  |
|                                  |                                                                                                    |                                 |  |  |
|                                  |                                                                                                    |                                 |  |  |
|                                  | LiteBlue Help                                                                                                    |                                 |  |  |
|                                  | Verify with somethi                                                                                                    | ng else                         |  |  |
| 9 Click on Solf Samion DIN Parat | Back to sign in                                                                                                    |                                 |  |  |
| under Employee Apps.             | Employee Apps                                                                                                    |                                 |  |  |
|                                  | Change of address                                                                                                    | eRetire                         |  |  |
|                                  | <ul> <li>Disability Self-ID</li> </ul>                                                                                                    | IM Barcode Generator            |  |  |
|                                  | eCareer                                                                                                    | Name change                     |  |  |
|                                  | <ul> <li>a lab bidding</li> </ul>                                                                                                    |                                 |  |  |
|                                  | • eoob bloding                                                                                                    |                                 |  |  |
|                                  | • elra                                                                                                    | New: Self-Service PIN     Deset |  |  |
|                                  | eOPF                                                                                                    | Reset                           |  |  |
|                                  | <ul> <li>ePayroll</li> </ul>                                                                                                    | New: Self-Service Profile       |  |  |
|                                  | eReassign                                                                                                    | Virtual timecard                |  |  |
|                                  | Access these from any page usi                                                                                                    | ng the Apps tab above.          |  |  |
|                                  |                                                                                                    |                                 |  |  |

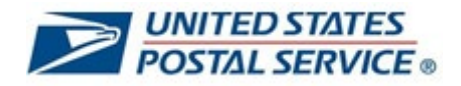

| +                                                                                                 |                                                                                                    |  |
|---------------------------------------------------------------------------------------------------|----------------------------------------------------------------------------------------------------|--|
| 9. Click Enter SSP.                                                                               | USPS Self-Service Profile<br>Pin Reset                                                                          |  |
|                                                                                                   | To reset your pin provide the information below and then select "Request Pin Reset". * All fields are required. |  |
|                                                                                                   | Employee ID: * Enter Employee ID                                                                                |  |
|                                                                                                   | Last 4 digits of SSN: *                                                                                         |  |
|                                                                                                   | Delivery Method Options: * OFirst-Class Mail                                                                    |  |
|                                                                                                   | Enter the code from the image below: *                                                                          |  |
|                                                                                                   | Image Code:                                                                                                    |  |
|                                                                                                   | Request Pin Reset                                                                                               |  |
|                                                                                                   |                                                                                                    |  |
| 10. Enter your <b>Employee ID</b> , <b>Birth</b><br><b>Date,</b> and <b>Last 4 digits of SSN.</b> | USPS Self-Service Profile                                                                                       |  |
|                                                                                                   | To reset your pin provide the information below and then select "Request Pin Reset". * All fields are required. |  |
|                                                                                                   | Employee ID: * Enter Employee ID                                                                                |  |
|                                                                                                   | Birth Date: * mm/dd/yyyy                                                                                        |  |
|                                                                                                   | Last 4 digits of SSN: -                                                                                         |  |
|                                                                                                   | Enter the code from the image below: *                                                                          |  |
|                                                                                                   | Image Code:                                                                                                    |  |
|                                                                                                   | Request Pin Reset                                                                                               |  |
|                                                                                                   |                                                                                                    |  |
|                                                                                                   |                                                                                                    |  |
|                                                                                                   |                                                                                                    |  |
|                                                                                                   |                                                                                                    |  |

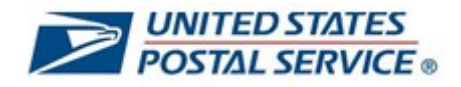

| 11. Enter the code from the image below. | USPS Self-Service Profile<br>Pin Reset<br>To reset your pin provide the information below and then select "Request Pin Reset".<br>* All fields are required.<br>Employee ID: • Enter Employee ID<br>Birth Date: • mm/dd/yyyy<br>Last 4 digits of SSN: •<br>Delivery Method Options: • OFirst-Class Mail<br>Enter the code from the image below: • |  |
|------------------------------------------|----------------------------------------------------------------------------------------------------|--|
| 12. Select <b>Request PIN Reset</b> .    | Image Code:<br>Request Pin Reset                                                                                                    |  |
|                                          | Is reset your pin provide the information below and then select "Request Pin Reset".<br>* All fields are required.<br>Employee ID: * Enter Employee ID<br>Birth Date: * mm/dd/yyyy<br>Last 4 digits of SSN: *<br>Delivery Method Options: * OFirst-Class Mail<br>Enter the code from the image below: *<br>Image Code:<br>Request Pin Reset       |  |
|                                          |                                                                                                    |  |

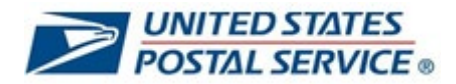

| 12 Vau will reacive a letter via first class                      |                                                                                                    |
|-------------------------------------------------------------------|----------------------------------------------------------------------------------------------------|
| The PIN will appear in the upper right-hand corner of the letter. | UNITED STATES POSTAL SERVICE<br>475 L Enfant Piaza SW<br>Washington, DC 20260-4223                                                                                                    |
|                                                                   | FOUR STATE BAR CODE<br>EMPLOYEE NAME<br>EMPLOYEE STREET ADDRESS<br>EMPLOYEE CITY, STATE ZIP+4                                                                                                    |
|                                                                   | SUBJECT: USPS Personal Identification Number (PIN)                                                                                                    |
|                                                                   | Our records indicate that you requested that your USPS PIN be reset either through<br>Self-Service Profile (SSP), by calling HRSSC, or requesting it through the PostalEASE<br>Interactive Voice Response (IVR). Your USPS PIN has now been assigned a random<br>four-digit number, included in this letter, under your name in the top right-hand corner. It<br>is important that you keep this letter in a safe place.                                |
|                                                                   | You will use your USPS PIN in combination with your Employee Identification Number<br>(EIN) to access the USPS Job Bidding IVR and the Employee Self-Service IVR, and the<br>PostalEASE IVR. Your EIN is printed at the top of your earnings statement. When using<br>the self-service telephone lines enter all eight digits of your EIN, even if the first digit is<br>a zero (0).                                                                    |
|                                                                   | <ul> <li>Many USPS self-service applications are available to employees and offer a convenient, confidential, and secure way to complete employee-elected activities. You can access these applications in several ways:</li> <li>By calling the PostalEASE self-service line at 1-877-477-3273 Option 1.</li> <li>By calling the Telephone Bidding toll free number at 1-877-477-3273 Option 2, with TDD access available at 1-866-260-7507</li> </ul> |

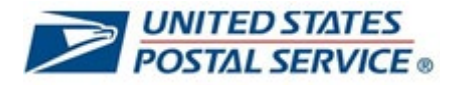

## How to unlock your account in LiteBlue

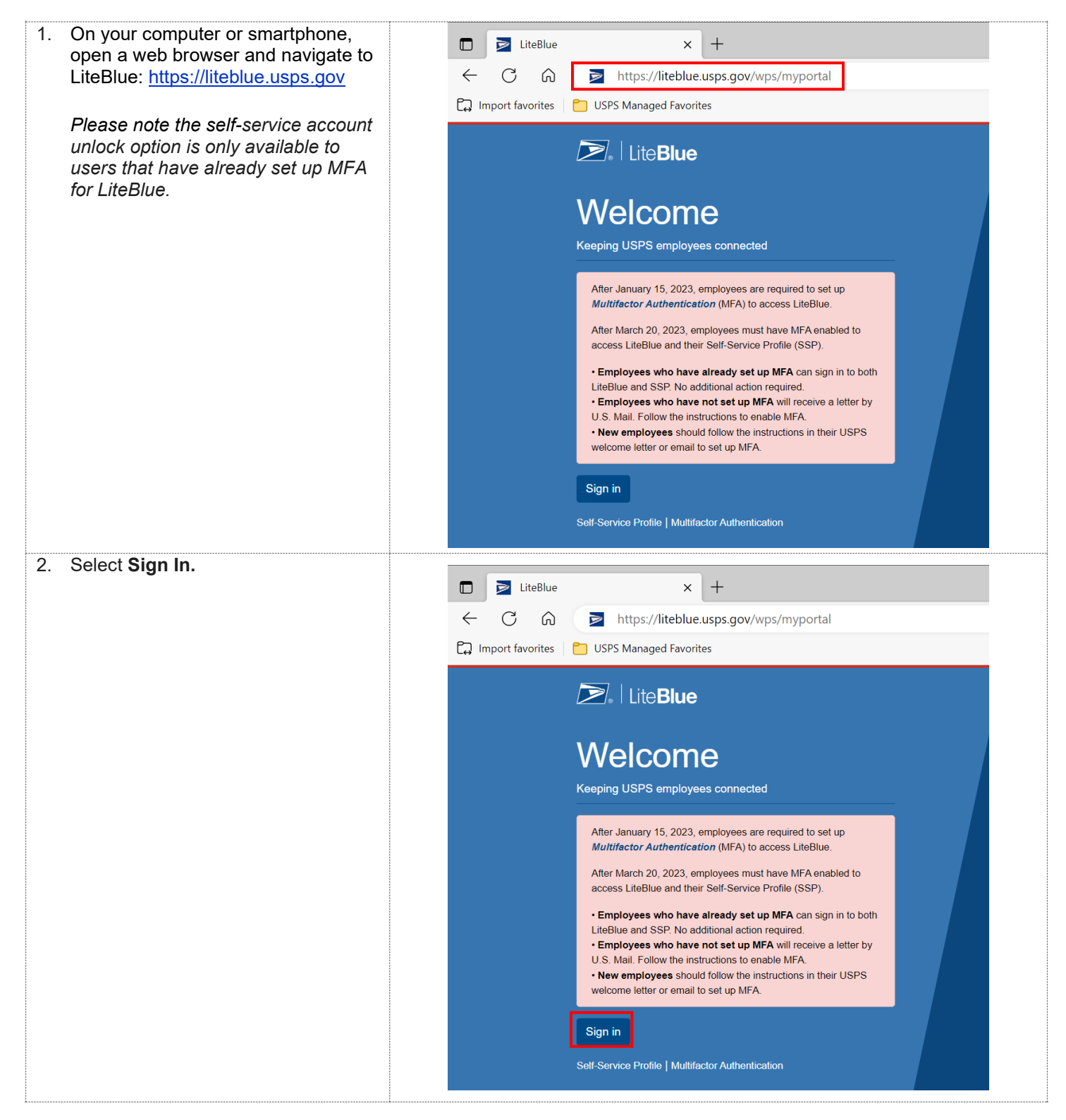

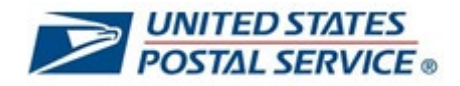

| 3. Enter Employee Identification<br>Number (EIN) and select Next.                                                                                           | Sign In         After January 15, 2023, employees are required to set up Multifactor Authentication (MFA) to access LiteBlue.                                                                                                    |
|----------------------------------------------------------------------------------------------------|----------------------------------------------------------------------------------------------------|
|                                                                                                    | Employee ID<br>Employee Identification Number (EIN)                                                                                                    |
|                                                                                                    | Next<br>Multifactor Authentication                                                                                                    |
| <ol> <li>If you see the "Your account is<br/>locked" error message, select one of<br/>the MFA security methods below to<br/>unlock your account.</li> </ol> | UNITED STATES<br>POSTAL SERVICE®                                                                                                    |
| Phone SMS is selected in the user guide for illustrative purposes.                                                                                          | Unlock account?         Image: Second Unlock your account using one of the MFA security methods below or call the HR Shared Service Center.         Employee ID         Image: Image: Im |
|                                                                                                    | Back to sign in                                                                                                    |

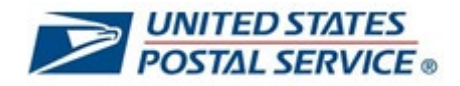

| 5 Click Select next to Phone                            |                                                                                                    |  |
|---------------------------------------------------------|----------------------------------------------------------------------------------------------------|--|
| You will receive a six-digit code on your mobile phone. | <b>UNITED STATES</b><br><b>POSTAL SERVICE</b>                                                                                   |  |
|                                                         | Unlock account?                                                                                                    |  |
|                                                         | • Your account is locked. Unlock your account using one of the MFA security methods below or call the HR Shared Service Center. |  |
|                                                         | Employee ID                                                                                                    |  |
|                                                         | 0152∯003                                                                                                    |  |
|                                                         | Email Select                                                                                                    |  |
|                                                         | Get a push notification<br>Okta Verify                                                                                          |  |
|                                                         | Phone Select                                                                                                    |  |
|                                                         | <u>Back to sign in</u>                                                                                                    |  |
| 6. Enter code.                                          |                                                                                                    |  |
|                                                         | <b>UNITED STATES</b><br><b>POSTAL SERVICE</b>                                                                                   |  |
|                                                         |                                                                                                    |  |
|                                                         | Verify with your phone                                                                                                    |  |
|                                                         | (8) 01630092                                                                                                    |  |
|                                                         | A code was sent to +1 XXX-XXX-2551. Enter<br>the code below to verify.                                                          |  |
|                                                         | Carrier messaging charges may apply                                                                                             |  |
|                                                         | Enter Code                                                                                                    |  |
|                                                         | Verify                                                                                                    |  |
|                                                         | LiteBlue Help                                                                                                    |  |
|                                                         | Verify with something else                                                                                                    |  |
|                                                         | Dack to sign in                                                                                                    |  |

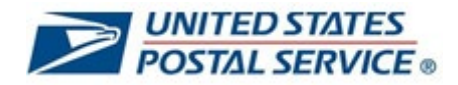

| 7 Solact Varify                       |                                                                            |                                                                                                    |                                                        |  |
|---------------------------------------|----------------------------------------------------------------------------|----------------------------------------------------------------------------------------------------|--------------------------------------------------------|--|
| 7. Gelect verity.                     | 9                                                                          |                                                                                                    |                                                        |  |
|                                       |                                                                            |                                                                                                    |                                                        |  |
|                                       |                                                                            |                                                                                                    |                                                        |  |
|                                       |                                                                            |                                                                                                    |                                                        |  |
|                                       | Verify with your phone                                                     |                                                                                                    |                                                        |  |
|                                       | (Q) 01630092                                                               |                                                                                                    |                                                        |  |
|                                       | Q, 0100032                                                                 |                                                                                                    |                                                        |  |
|                                       | A code was sent to <b>+1 XXX-XXX-2551.</b> Enter the code below to verify. |                                                                                                    |                                                        |  |
|                                       | Carrier messaging charges may apply                                        |                                                                                                    |                                                        |  |
|                                       | Enter Code                                                                 |                                                                                                    |                                                        |  |
|                                       |                                                                            | 1                                                                                                    |                                                        |  |
|                                       |                                                                            | Ľ                                                                                                    |                                                        |  |
|                                       |                                                                            |                                                                                                    |                                                        |  |
|                                       | Verify                                                                     |                                                                                                    |                                                        |  |
|                                       |                                                                            |                                                                                                    |                                                        |  |
|                                       | LiteBlue Help                                                              |                                                                                                    |                                                        |  |
|                                       | Verify with something else                                                 |                                                                                                    |                                                        |  |
|                                       |                                                                            |                                                                                                    |                                                        |  |
| δ. You will now enter LiteBlue.       |                                                                            |                                                                                                    | Sign off                                               |  |
| If you forget your password, please   | LiteBlue Hon                                                               | ne Apps Inside USPS My HR                                                                                                    |                                                        |  |
| navigate to your Self-Service Profile |                                                                            |                                                                                                    |                                                        |  |
| to reset your password.               | Find Suppo                                                                 | rt Through Vour                                                                                                    | LINK                                                   |  |
|                                       |                                                                            |                                                                                                    | The United States Postal Service 2023 Payroll Schedule |  |
| Click here for instructions to access | Me E                                                                       | <u>AP</u>                                                                                                    |                                                        |  |
| your Self-Service Profile.            | Follow the link below                                                      | to quickly access employee<br>irces at EAP4YOU.com                                                                                                    |                                                        |  |
|                                       |                                                                            | m More                                                                                                    | Paydays<br>Calendar shows 2023 payroll schedule        |  |
|                                       |                                                                            |                                                                                                    | Posted 1/3/23 at 9 a.m.                                |  |
|                                       | Human Pasauraas                                                            |                                                                                                    |                                                        |  |
|                                       |                                                                            | S Employment Verification                                                                                                    | * Potirement                                           |  |
|                                       | Affordable Care Act                                                        | E HERO login                                                                                                    | TSP benefits                                           |  |
|                                       | L+ Benefits overview                                                       | G HERO Support                                                                                                    | Uniform Program                                        |  |
|                                       | COVID-19 Resources                                                         | E Life Changes                                                                                                    | a Wellness                                             |  |
|                                       | 22 Diversity and Inclusion                                                 | ☆ Military Information                                                                                                    | & Workforce Connection                                 |  |
|                                       | <b>≜</b> ≣ EAP                                                             | not see a constraint of the second second se |                                                        |  |
|                                       |                                                                            |                                                                                                    |                                                        |  |

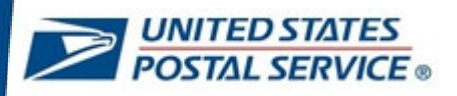

### "Unknown device or location" error message in LiteBlue

# Question: Why am I getting an "Unknown device or location" error message when I attempt to log in to LiteBlue?

Answer: Due to recent security updates within LiteBlue, login attempts from unrecognized devices or locations are being blocked.

If you receive an "**Unknown device or location**" message and cannot advance past the initial LiteBlue login screen, please take the following steps:

- First, try logging in to LiteBlue from a device previously used to access the website since setting up your MFA preferences (on or after January 15, 2023).
- If you do not have access to that device, but have an ACE ID, try logging in to LiteBlue on the postal network.

When setting up MFA for LiteBlue, please use your preferred personal device. On your subsequent log in, please use a Postal Service device if you have access to one.

### "Your account is locked" error message in LiteBlue

#### Question: Why am I getting a "Your account is locked" error message when I attempt to log in to LiteBlue?

Answer: Your account is locked because you have entered your password incorrectly more than six times or you have not set up your security question in LiteBlue. Please click on the Password Recovery / Password Reset link.

### **General Questions**

#### Question: I am a contractor with the Postal Service, does MFA impact me?

Answer: No. Since your personal information is not housed on the LiteBlue postal network, you are not impacted by the SSP password reset or MFA requirements.

#### Question: Why is Multifactor Authentication (MFA) being required for LiteBlue?

Answer: MFA is a tool to assist the Postal Service in preventing cyberattacks and protecting you and your personal information. It provides an additional level of security to help protect your ID, passwords, and other personal data from unauthorized access and misuse.

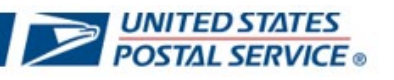

#### Question: How do I set up my MFA preferences for LiteBlue?

Answer: Follow the step-by-step instructions in the User Guide and/or Videos posted on the MFA <u>Blue</u> and <u>LiteBlue</u> pages to establish your MFA preferences.

#### Question: Am I required to have a postal cell phone for MFA?

Answer: No, you can use any phone for MFA.

### **Establishing your MFA security methods**

#### Question: Why can't I sign in to LiteBlue?

Answer: After January 15, you will be unable to access LiteBlue until you establish your MFA preferences. Please refer to the User Guide and/or Videos posted on the MFA <u>Blue</u> and <u>LiteBlue</u> pages for further instructions.

# Question: I am trying to reset my SSP password but do not know the answers to my security question. What can I do?

Answer: Follow the step-by-step instructions in the User Guide posted on the MFA <u>Blue</u> and <u>LiteBlue</u> pages to establish your MFA preferences.

#### Question: What should I do if I do not have Google Authenticator or OKTA Verify on my smartphone?

Answer: To utilize these MFA preferences, you must download the application from your smartphone's App Store. Please refer to the User Guide and/or Videos posted on the MFA <u>Blue</u> and <u>LiteBlue</u> pages for instructions on how to download these options. Alternatively, you can select the "Phone" MFA option, which does not require a smartphone.

#### Question: What if I do not have a smartphone?

Answer: If you do not have a smartphone, you can select the "Phone (Voice)" MFA option and utilize any phone to include a landline. This MFA method allows you to proceed without the use of a smartphone by receiving your verification code via a voice message in the form of a phone call. Additionally, if your phone receives text messages, you may select the "Phone (SMS)" MFA option as well.

# Question: If I am using a postal smartphone, where do I find the Google Authenticator or OKTA Verify applications?

Answer: If you are utilizing a postal smartphone, OKTA Verify and/or Google Authenticator can be found on the USPS AppStore on those devices. You may utilize the search feature to locate both applications.

# Question: When setting up Google Authenticator or OKTA Verify on my smartphone, how do I scan the QR code?

Answer: When establishing OKTA Verify or Google Authenticator you must select "OK" when your phone notifies you that "OKTA Verify" or "Google Authenticator" would like to access the camera. Enabling this

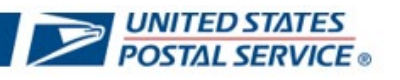

feature within the application will automatically enable you to point the camera on your phone at the QR code and scan it.

#### Question: Does it matter what type of smartphone I have? (iOS, Android)

Answer: No, you can use either an iPhone (iOS) or Android model smartphone. Please note: The screenshots in the User Guide and Videos are from an iOS device. If you are utilizing an Android smartphone, your screen may appear slightly different. However, the steps for authentication remain the same.

#### Question: How can I change my MFA settings (to include my phone number on file)?

Answer: To change your previously established MFA settings, select the "*Self-Service Profile*" link on the LiteBlue sign in page or under HR Apps in LiteBlue. For detailed instructions please utilize the User Guide and refer to the "*How to access your Self-Service Profile*".

## Accessing your Self-Service Profile (SSP)

#### Question: How do I access my SSP?

Answer: After March 20, 2023, SSP is being relocated to LiteBlue to further protect your personal information. After March 21, 2023, you can access your Self-Service Profile via the following options:

- *"Self-Service Profile"* link on the LiteBlue sign in page.
- *"Self-Service Profile"* link under Employee Apps on the LiteBlue home page.
- *"Self-Service Profile"* link under Resource Index on the LiteBlue home page.
- "Self-Service Profile" tab on the apps page in LiteBlue.

For detailed instructions please utilize the User Guide and refer to the "How to access your Self-Service Profile".

#### **Question: Why does my SSP look different?**

Answer: After March 21, 2023, SSP is being relocated to LiteBlue to further protect your personal information. The new SSP portal has been redesigned and simplified to include all your information in one place.

#### Question: Why do I have to set up MFA to access my SSP?

Answer: After March 21, 2023, MFA is required for access to SSP to further protect your personal information from unauthorized access and misuse.

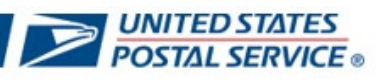